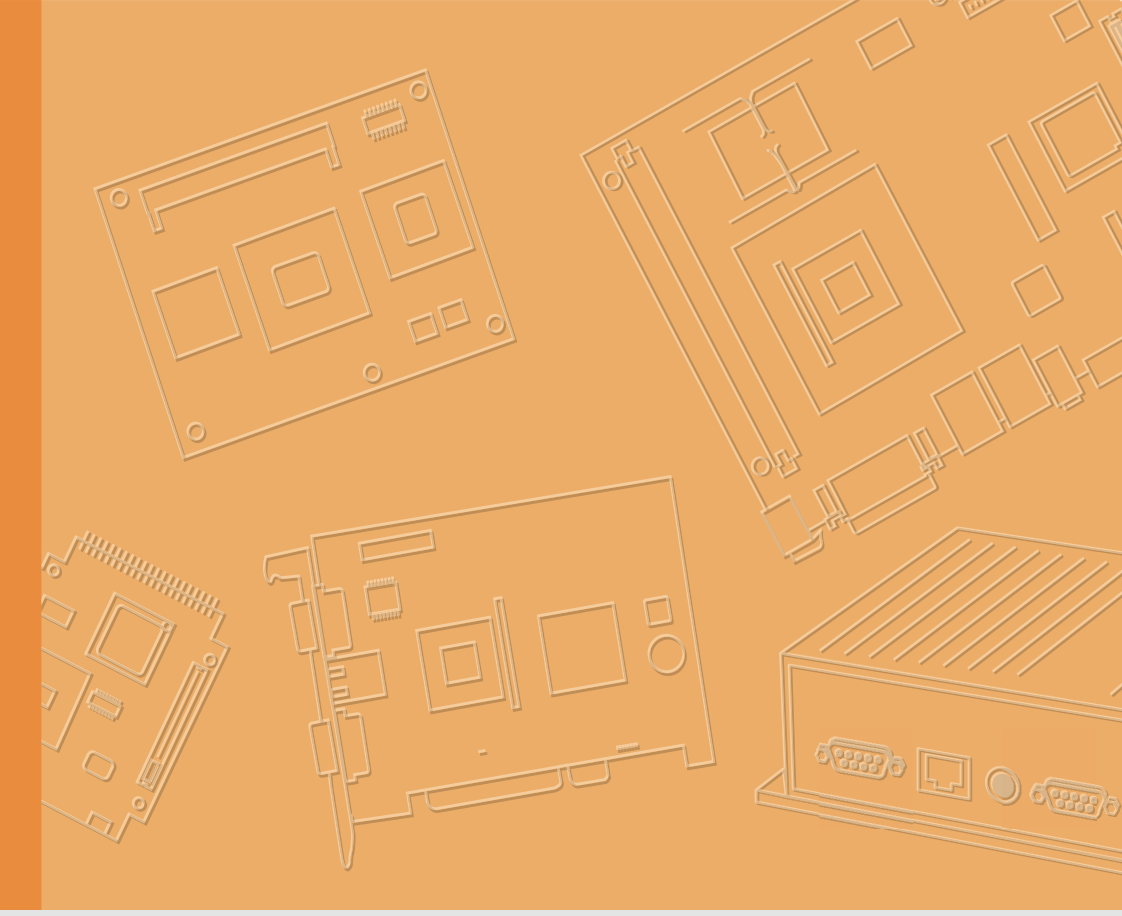

# **User Manual**

|  |  |  |  |  |  |  | , |
|--|--|--|--|--|--|--|---|
|  |  |  |  |  |  |  |   |
|  |  |  |  |  |  |  |   |
|  |  |  |  |  |  |  |   |
|  |  |  |  |  |  |  |   |
|  |  |  |  |  |  |  |   |
|  |  |  |  |  |  |  |   |
|  |  |  |  |  |  |  |   |
|  |  |  |  |  |  |  |   |
|  |  |  |  |  |  |  |   |
|  |  |  |  |  |  |  |   |
|  |  |  |  |  |  |  |   |
|  |  |  |  |  |  |  |   |
|  |  |  |  |  |  |  |   |
|  |  |  |  |  |  |  |   |
|  |  |  |  |  |  |  |   |
|  |  |  |  |  |  |  |   |
|  |  |  |  |  |  |  |   |
|  |  |  |  |  |  |  |   |
|  |  |  |  |  |  |  |   |
|  |  |  |  |  |  |  |   |
|  |  |  |  |  |  |  |   |
|  |  |  |  |  |  |  |   |
|  |  |  |  |  |  |  |   |
|  |  |  |  |  |  |  |   |

# **USC-250**

Ubiquitous Service Computer with 15" TFT LCD and Intel<sup>®</sup> Core<sup>™</sup> i5 6300U/i3 6100U/ Celeron<sup>®</sup> 3955U Processor

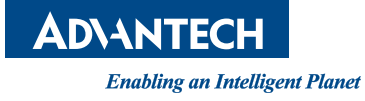

# Copyright

The documentation and the software included with this product are copyrighted 2019 by Advantech Co., Ltd. All rights are reserved. Advantech Co., Ltd. reserves the right to improve the products described in this manual at any time without notice. No part of this manual may be reproduced, copied, translated, or transmitted in any form or by any means without the prior written permission of Advantech Co., Ltd. The information provided in this manual is intended to be accurate and reliable. However, Advantech Co., Ltd. assumes no responsibility for its use, nor for any infringements of the rights of third parties that may result from its use.

# Acknowledgements

Intel and Pentium are trademarks of Intel Corporation.

Microsoft Windows is registered trademark of Microsoft Corp.

All other product names or trademarks are properties of their respective owners.

# Product Warranty (2 years)

Advantech warrants the original purchaser that all of its products will be free from defects in materials and workmanship for two years from the date of purchase.

This warranty does not apply to any products that have been repaired or altered by persons other than repair personnel authorized by Advantech, or products that have been subject to misuse, abuse, accident, or improper installation. Under the terms of this warranty, Advantech assumes no liability as a consequence of such events.

Because of Advantech's high quality-control standards and rigorous testing, most customers never need to use our repair service. If an Advantech product is defective, it will be repaired or replaced free of charge during the warranty period. For out-of-warranty repairs, customers will be billed the cost of replacement materials, service time, and freight. Please consult your dealer for more details.

If you suspect your product is defective, follow the steps outlined below.

- 1. Collect all the information about the problem encountered. (For example, CPU speed, Advantech products used, other hardware and software used, etc.) Note anything abnormal and list any onscreen messages that are displayed when the problem occurs.
- 2. Call your dealer and describe the problem. Please have your manual, product, and any relevant information to hand.
- If your product is diagnosed as defective, obtain a return merchandize authorization (RMA) number from your dealer. This allows us to process your return more quickly.
- 4. Carefully pack the defective product, a completed Repair and Replacement Order Card, and a proof of purchase date (such as a photocopy of your sales receipt) into a shippable container. Products returned without a proof of purchase date are not eligible for warranty service.
- 5. Write the RMA number clearly on the outside and ship the package prepaid to your dealer.

Part No. 2008025000 Printed in China Edition 1 January 2020

# Warnings, Cautions, and Notes

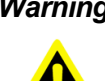

Warning! Warnings indicate conditions that, if not observed, can cause personal injury!

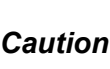

**Caution!** Cautions are included to help prevent hardware damage or data losses. For example.

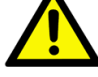

"New batteries are at risk of exploding if incorrectly installed. Do not attempt to recharge, force open, or heat the battery. Replace the battery only with the same or equivalent type recommended by the manufacturer. Discard used batteries according to the manufacturer's instructions."

Notes provide additional optional information.

# **Document Feedback**

To assist us in improving this manual, we welcome any comments and constructive criticisms. Please send all feedback in writing to "support@advantech.com".

# **Technical Support and Assistance**

- 1. Visit the Advantech website at http://support.advantech.com to obtain the latest product information.
- 2. Contact your distributor, sales representative, or Advantech's customer service center for technical support if you need additional assistance. Please have the following information ready before calling:
  - Product name and serial number
  - Description of your peripheral attachments
  - Description of your software (operating system, version, application software, etc.)
  - Comprehensive description of the problem
  - The exact wording of any error messages

# **Packing List**

Before setting up the system, check that the items listed below are included with the product and in good condition.

- 1 x USC-250 series computer
- 1 x Warranty card
- 1 x Power adaptor
- 1 x USC-250 user manual
- 2 x COM cables
- 1 x Package of screws

If any of the above items are missing or damaged, contact your distributor or sales representative immediately.

# **Safety Instructions**

- 1. Read these safety instructions carefully.
- 2. Retain this user manual for future reference.
- 3. Disconnect this equipment from all AC outlets before cleaning. Use only a damp cloth for cleaning. Do not use liquid or spray detergents.
- 4. For pluggable equipment, the power outlet socket must be located near the equipment and easily accessible.
- 5. Protect this equipment from humidity.
- 6. Place this equipment on a reliable surface during installation. Dropping or letting the device fall may cause damage.
- 7. The openings on the enclosure are for air convection. Protect the equipment from overheating. Do not cover the openings.
- 8. Ensure the voltage is correct before connecting the equipment to a power outlet.
- 9. Position the power cord away from high-traffic areas. Do not place anything over the power cord.
- 10. All cautions and warnings on the equipment should be noted.
- 11. If unused for a long time, disconnect the equipment from the power source to avoid damage from transient overvoltage.
- 12. Never pour liquid into an opening. This may cause fire or electrical shock.
- 13. Never open the equipment. For safety reasons, the equipment should be opened only by qualified service personnel.
- 14. If one of the following situations occurs, have the equipment checked by service personnel:
  - The power cord or plug is damaged.
  - Liquid has penetrated the equipment.
  - The equipment has been exposed to moisture.
  - The equipment is malfunctioning, or does not operate according to the user manual.
  - The equipment has been dropped and damaged.
  - The equipment has obvious signs of breakage.
- Do not store this equipment in an environment with a temperature of below -20 °C (-4 °F) or above 60 °C (140 °F) as this may cause damage. The equipment should be stored in a controlled environment.
- 16. Batteries are at risk of exploding if incorrectly installed. Replace only with the same or equivalent type as recommended by the manufacturer. Discard used batteries according to the manufacturer's instructions.

In accordance with the IEC 704-1:1982 specifications, the sound pressure level at the operator position does not exceed 70 dB (A).

DISCLAIMER: These instructions are provided according to the IEC 704-1 specifications. Advantech disclaims all responsibility for the accuracy of any statements contained herein.

# **Safety Precautions - Static Electricity**

Follow these simple precautions to protect yourself from harm and the products from damage.

- To avoid electrical shock, always disconnect the power from the PC chassis before manual handling. Do not touch any components on the CPU card or other cards while the device is powered on.
- Disconnect the power before making any configuration changes. The sudden rush of power after connecting a jumper or installing a card may damage sensitive electronic components.

USC-250 User Manual

# Contents

| Chapter | 1                 | General Information1                                                                                                    |
|---------|-------------------|----------------------------------------------------------------------------------------------------|
|         | 1.1<br>1.2<br>1.3 | Introduction2Device Layout2Specifications31.3.1General31.3.2Ethernet31.3.3Power Requirements31.3.4Miscellaneous31.3.5Environment31.3.6Physical Characteristics3Dimensions4                                                     |
| Chapter | 2                 | System Setup5                                                                                                    |
|         | 2.1               | Initial Setup       6         2.1.1       Connecting the Power Cord       6         2.1.2       Connecting the Mouse and Keyboard       6         2.1.3       Activating the Power Source       6                              |
|         | 2.2               | Jumper Settings                                                                                                    |
|         | 2.3<br>2.4        | RAM/Storage Installation7Peripheral Installation82.4.1MSR/iButton/RFID Module Installation82.4.22.4.3Rear-Mounted Screen Installation92.4.42.4.4Avalo Secondary Display Installation102.4.52.4.6Barcode Scanner Installation12 |
|         | 2.5               | Dual Display Touch Settings                                                                                                    |
| Chapter | 3                 | BIOS Setup15                                                                                                    |
|         | 3.1<br>3.2        | Introduction16BIOS Setup163.2.1Main Menu173.2.2Advanced BIOS Features183.2.3Chipset Configuration283.2.4Security Configuration393.2.5Boot Configuration39                                                                      |

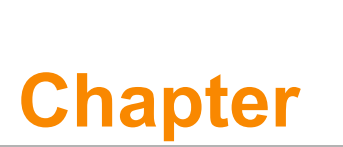

# **General Information**

This chapter provides basic information regarding USC-250.

- Introduction
- Device Layout
- Specifications
- Dimensions

# 1.1 Introduction

Advantech's USC-250 ubiquitous service computer is the latest addition to its Avalo product family. Powered by a 6th generation Intel® Core™ i5 6300U/i3 6100U/Celeron® 3955U processor that delivers high-performance computing, the USC-250 features a 15" TFT LCD panel and ultra-slim form factor for easy installation in limited-space environments. Furthermore, the provision of improved cable routing and management ensures convenient maintenance and usability for a wide range of service applications.

# 1.2 Device Layout

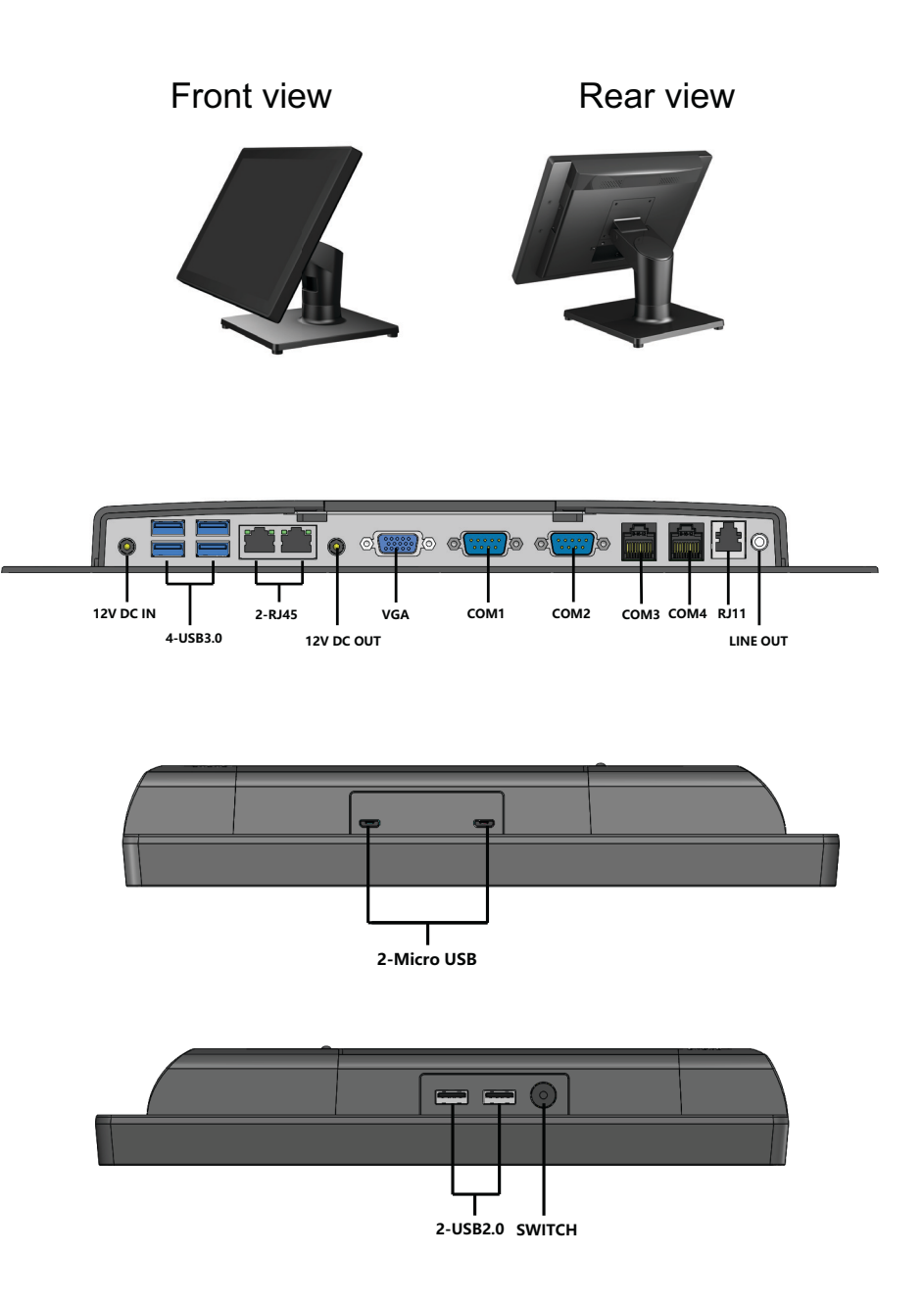

# 1.3 Specifications

### 1.3.1 General

- Processor: 6th generation Intel® Core<sup>™</sup> i5 6300U/i3 6100U/Celeron® 3955U
- Memory: Single-channel DDR4 SODIMM 2133 MHz (16 GB max.)
- Display: 15" TFT LCD (1024 x 768), 300 cd/m<sup>2</sup>
- Touch Panel: Flat glass panel with projected capacitive (PCAP) touch control and IP65-rated ingress protection
- Serial Ports:
  - 2 x COM RS232 ports on I/O board via RJ-48 connector, no power
  - 2 x COM RS232 ports on I/O board via DB9 connector, supports 5V/12V upon request
- USB Ports:
  - External: 4 x USB 3.0, 2 x USB 2.0, 2 x micro-USB (on the right side)
  - Internal: 2 x USB 2.0
- **Storage:** 2 x M.2 SSD 2242
- Audio: 2 x 2W speakers, 1 x Line-Out
- Cash Drawer: 1 x controls 2 x CR via optional Y cable (24V default, 12V upon request)
- **Display Output:** 1 x VGA
- Bus Expansion: 1 x M.2 2230 slot (for Wi-Fi and Bluetooth)

### 1.3.2 Ethernet

- Interface: 10/100/1000 Mbps
- Controller: LAN1: Intel<sup>®</sup> 1219LM, LAN2: Intel® i211

### **1.3.3 Power Requirements**

- Power Input Voltage: 12 VDC, 7A
- Power Output Voltage: 12 VDC, 2.5 A

### 1.3.4 Miscellaneous

• **Power Switch** (Orange: standby/Green: power on)

### 1.3.5 Environment

- **Operating Temperature:** 0 ~ 40 °C (32 ~ 104°F)
- **Storage Temperature:** -40 ~ 60 °C (-40 ~ 140 °F)
- **Relative Humidity:** 90% @ 40 °C (non-condensing)

### 1.3.6 Physical Characteristics

- Dimensions (W x H x D): 352 x 316 x 240 mm (13.85 x 12.44 x 9.44 in)
- Weight: 5.2 kg (11.46 lb)

# 1.4 Dimensions

## Dimensions

Unit: mm

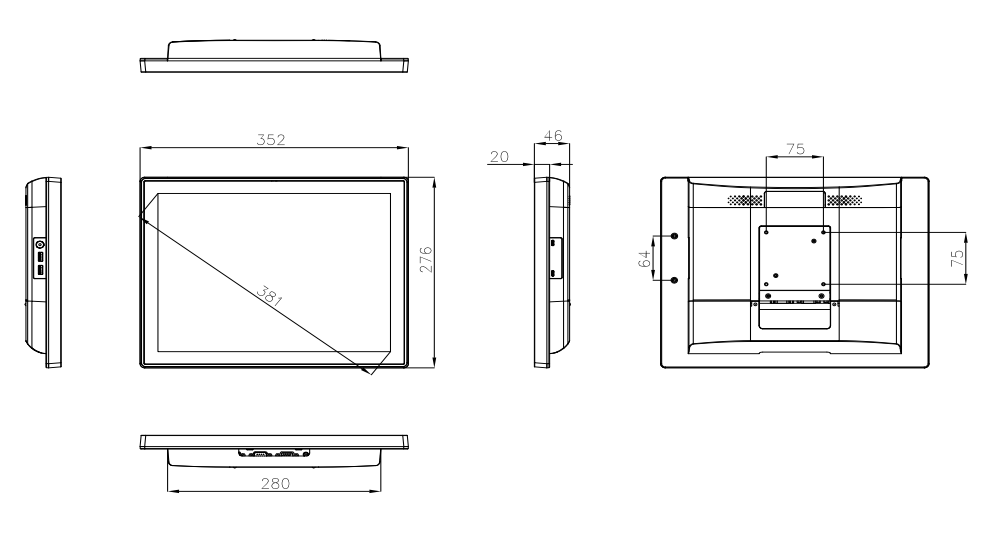

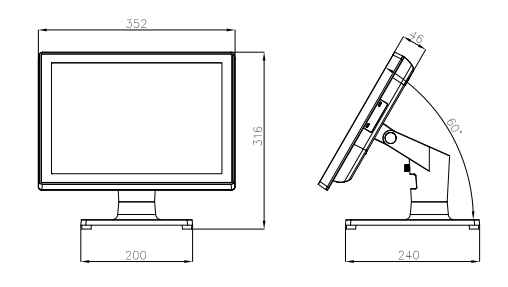

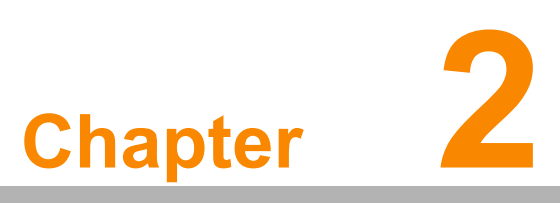

# **System Setup**

This chapter details the system setup process for USC-250.

- Initial Setup
- Jumper Settings
- RAM/Storage Installation
- Peripheral Installation
- Dual Display Touch Settings

# 2.1 Initial Setup

### 2.1.1 Connecting the Power Cord

This product only supports DC power (12  $V_{DC}$ , 84 W). Be sure to hold the plug end when plugging or unplugging the power cord.

### 2.1.2 Connecting the Mouse and Keyboard

Connect the mouse and keyboard via the USB ports located in the I/O section at the rear of the computer.

### 2.1.3 Activating the Power Source

Verify that the power cord is connected to the power input port of the device and the plug end is connected to the power supply outlet. Then press the Power button of the device to initiate boot up.

# 2.2 Jumper Settings

The table below lists the function of each of the board jumpers. Instructions for setting jumpers and connecting external devices to the motherboard are provided in subsequent sections of this chapter.

| Table 2.1: Jumper Settings |                                    |  |  |  |  |  |
|----------------------------|------------------------------------|--|--|--|--|--|
| Label                      | Function                           |  |  |  |  |  |
| JP4                        | TPM compatibility                  |  |  |  |  |  |
| JP6                        | Clear CMOS                         |  |  |  |  |  |
| JCASH1                     | Cash drawer power select           |  |  |  |  |  |
| CN24                       | COM 1 and COM 2 /+5 V/+12 V select |  |  |  |  |  |

JP4: Pin 1-2: TPM 1.2, Pin 2-3: TPM 2.0 (default)

**JP6**: (This jumper allows users to clear the real-time clock (RTC) CMOS RAM.) Pin 1-2: Normal (default), Pin 2-3: Clear CMOS

JP\_CASHV1: Pin 1-2: 12 V, Pin 2-3: 24 V

CN24: (This jumper allows users to set the COM port power mode) Default: RI

|                | RI-SEL | Default(RI) | 5V  | 12V  |
|----------------|--------|-------------|-----|------|
|                | COM1   | 1-3         | 3-5 | 7-9  |
| PH_5x2V_S2.0mm | COM2   | 2-4         | 4-6 | 8-10 |

Note: PCB silkscreen " $\bigtriangledown$  "mark Pin 1.

# 2.3 RAM/Storage Installation

1. Remove the rear cover and cable cover.

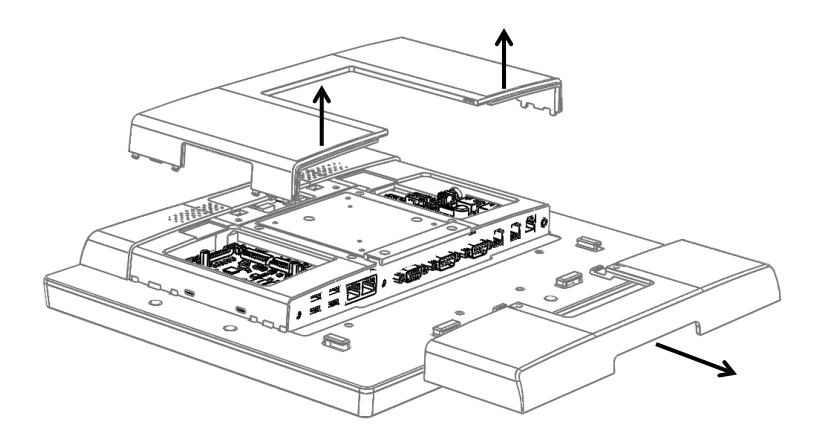

2. Install the RAM and M.2 2242 storage.

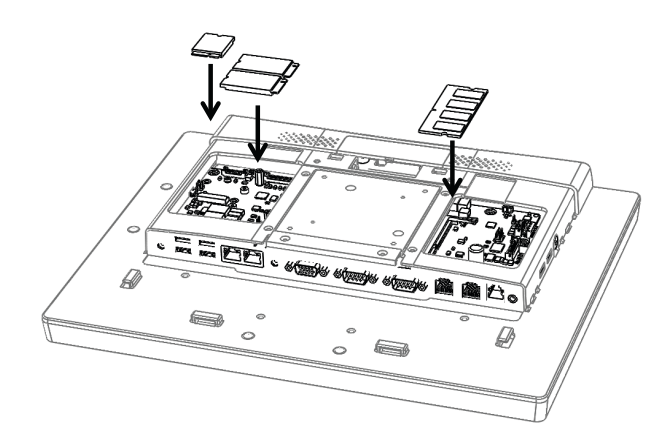

3. Replace the cable cover and rear cover.

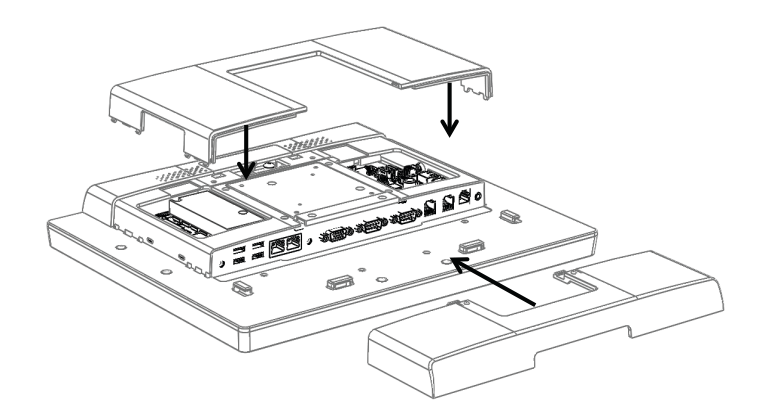

# 2.4 Peripheral Installation

### 2.4.1 MSR/iButton/RFID Module Installation

1. At the rear of the device on the left side is the peripheral socket. Insert the desired peripheral module into the socket.

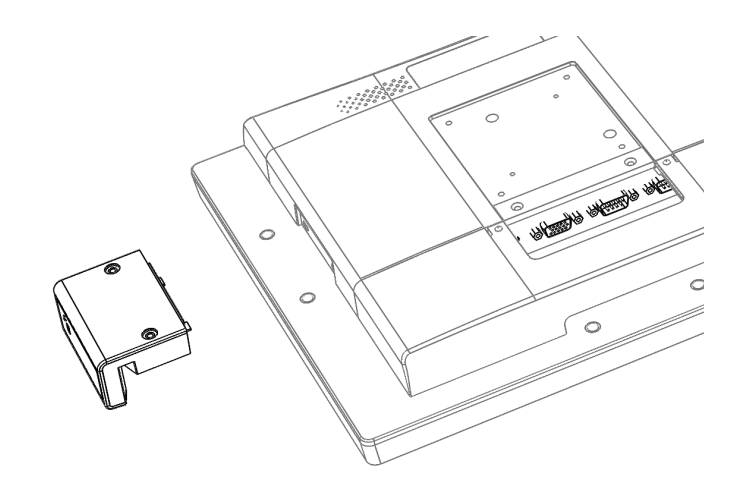

2. Secure the module in place using two screws.

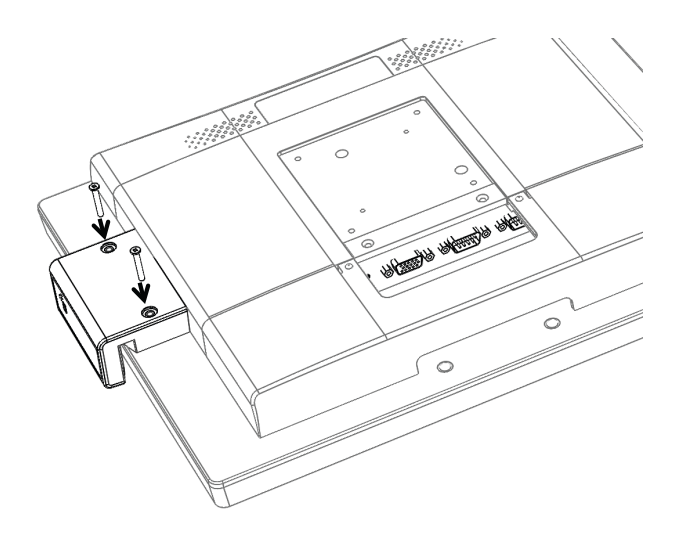

### 2.4.2 VESA Mount Installation

1. Install the VESA bracket onto the device and secure in place using two screws.

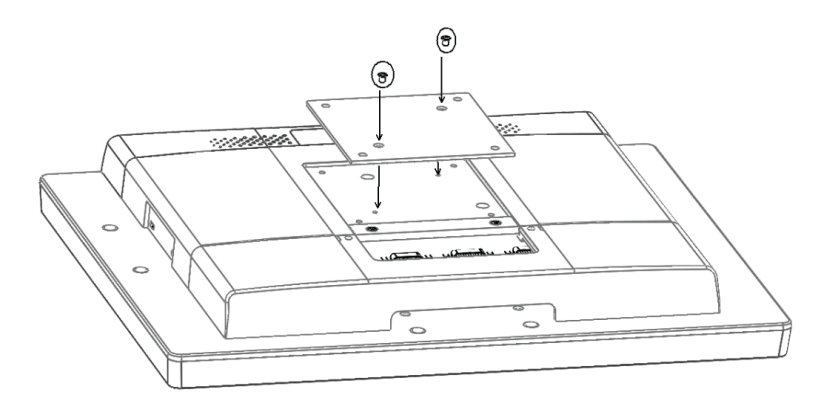

### 2.4.3 Rear-Mounted Screen Installation

1. Remove the rear cover and cable cover.

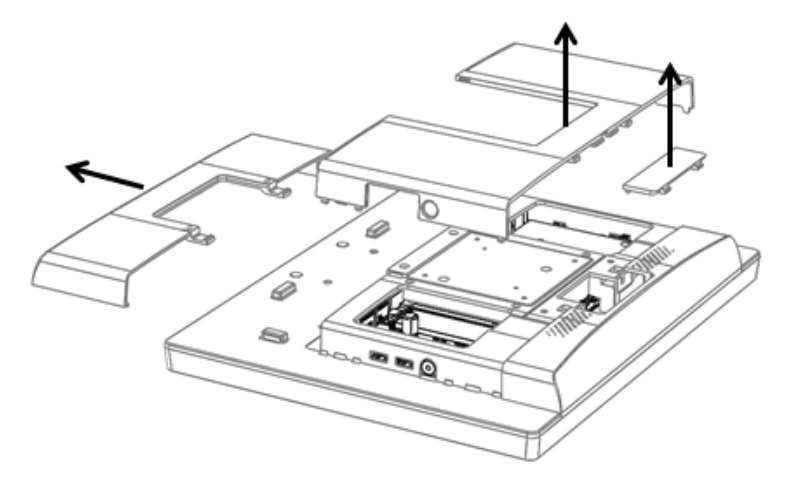

2. Install the screen module at the rear of the USC-250 device and secure in place using two screws.

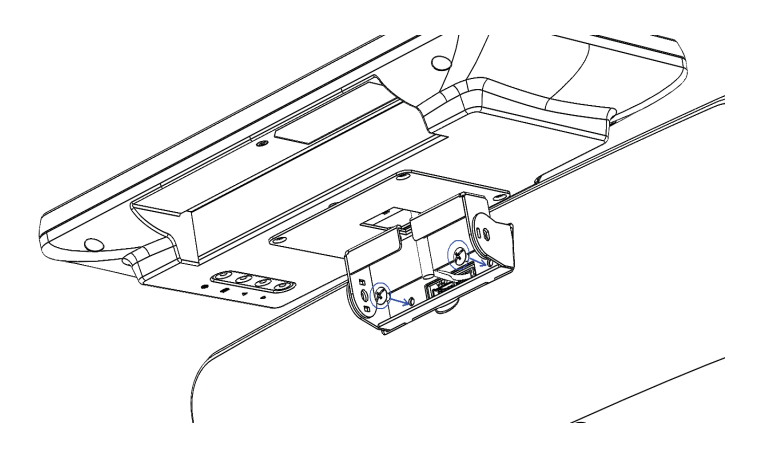

3. Adjust the angle of the rear-mounted display screen.

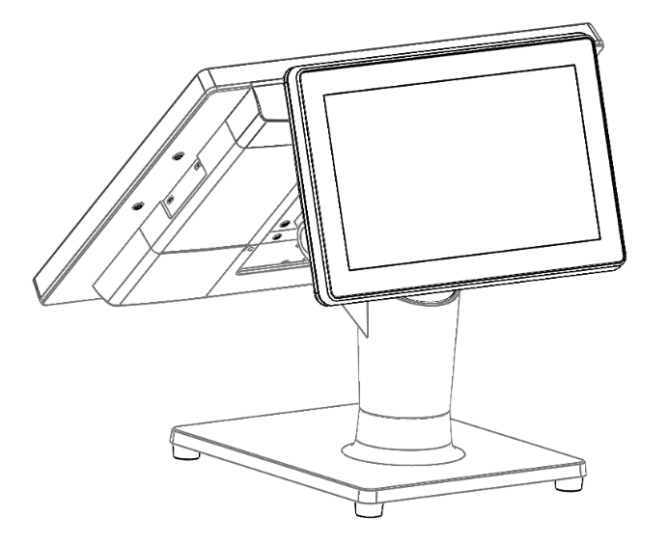

### 2.4.4 Avalo Secondary Display Installation

1. Assemble the tube stand and secondary display.

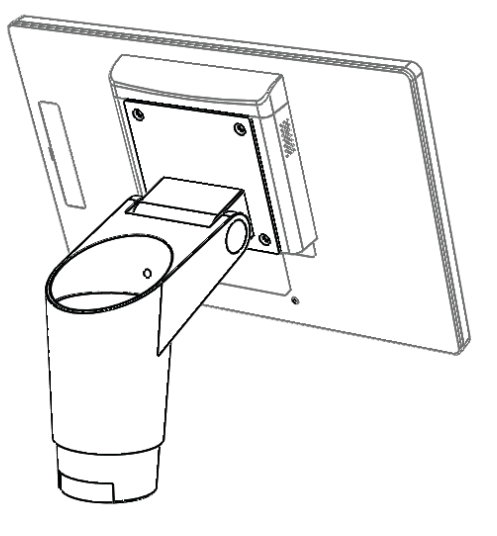

2. Attach the USC-250 device to the tube stand and secure in place using screws.

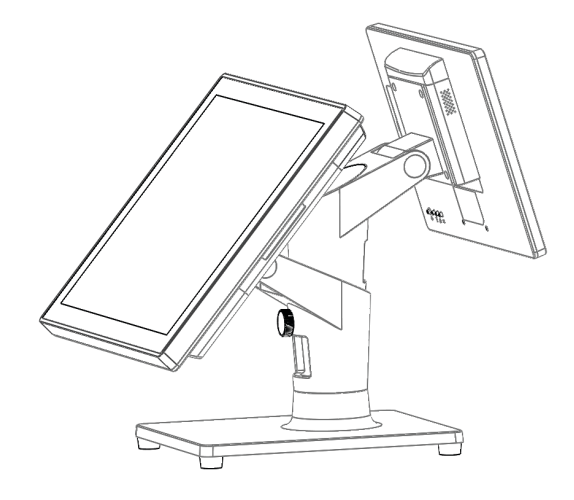

### 2.4.5 Vacuum Florescent Display (VFD) Installation

1. Remove the rear cover and cable cover.

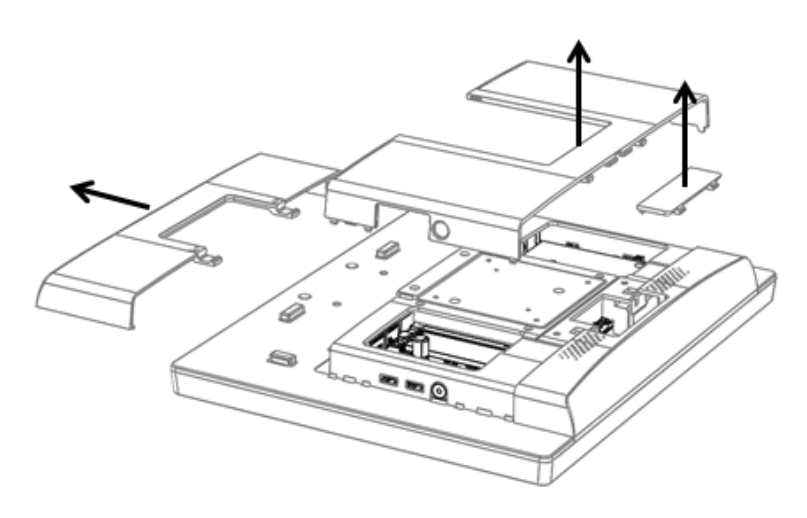

2. Connect the cables to the VFD module and the I/O port on the USC-250 device.

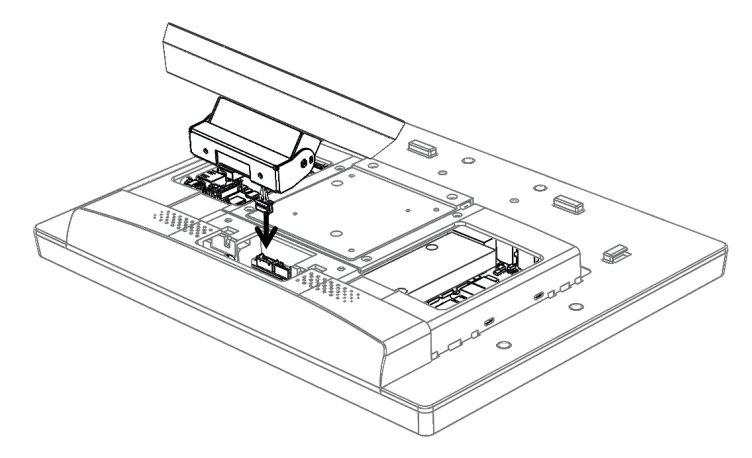

3. Install the VFD module and secure in place using screws.

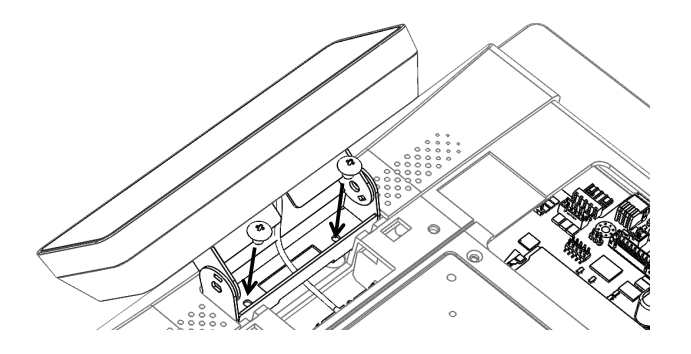

4. Replace the cable cover and rear cover.

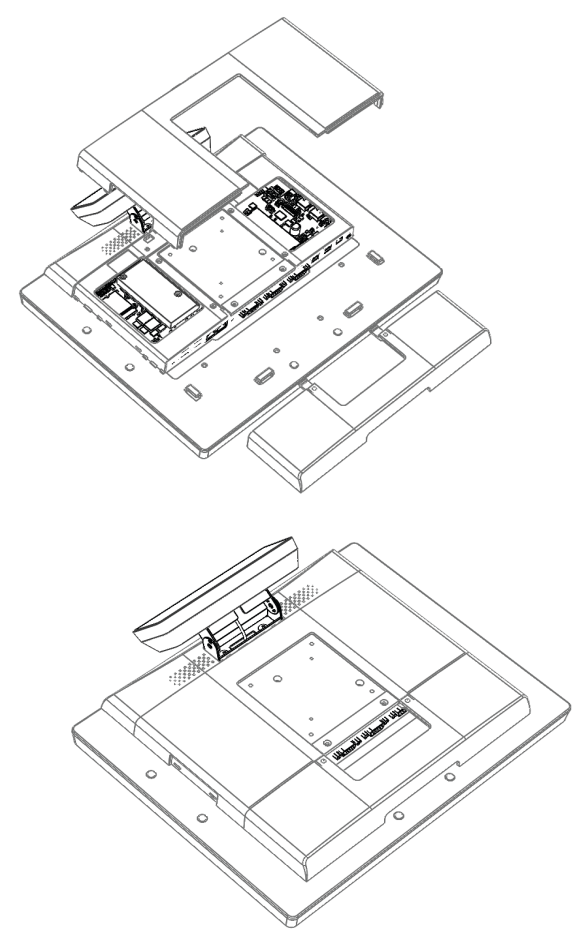

### 2.4.6 Barcode Scanner Installation

1. A barcode scanner module can be installed at the bottom or the right side of the USC-250 device. To install at the bottom of the device, simply attach the barcode scanner module to the device (as shown below) and secure in place using screws.

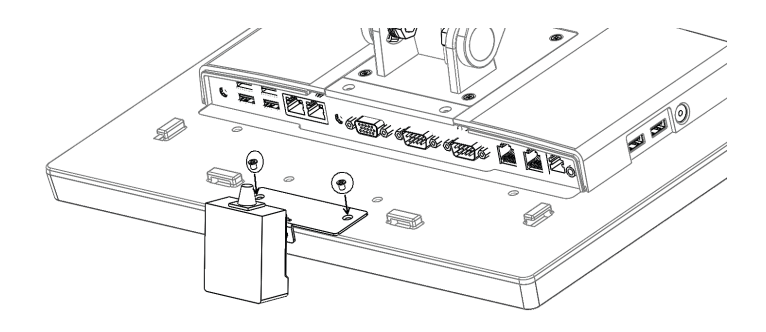

2. To install on the right of the device, simply attach the barcode scanner module to the device (as shown below) and secure in place using screws.

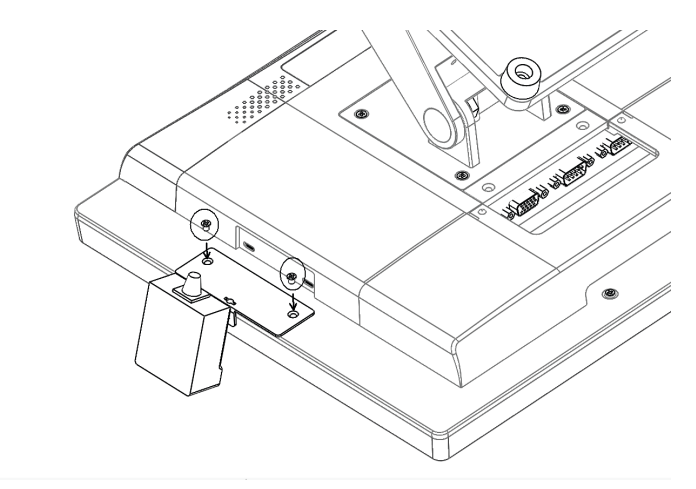

# 2.5 Dual Display Touch Settings

To configure the touch control function, follow the instructions provided below.

1. Access the Control Panel, and click on "Tablet PC Settings".

| your computer's settings   |                                                                                                    |                                                                                                    |                                                                                                    |                                                                                                    |                                                                                                    |                                                                                                    |                                                                                                    |
|----------------------------|----------------------------------------------------------------------------------------------------|----------------------------------------------------------------------------------------------------|----------------------------------------------------------------------------------------------------|----------------------------------------------------------------------------------------------------|----------------------------------------------------------------------------------------------------|----------------------------------------------------------------------------------------------------|----------------------------------------------------------------------------------------------------|
|                            |                                                                                                    |                                                                                                    |                                                                                                    |                                                                                                    |                                                                                                    | View by: Large icons 🔻                                                                                                    |                                                                                                    |
| Color Management           | 0                                                                                                    | Credential Manager                                                                                                    | P                                                                                                    | Date and Time                                                                                                    | ۲                                                                                                    | Default Programs                                                                                                    | -                                                                                                    |
| Desktop Gadgets            | i.                                                                                                    | Device Manager                                                                                                    | -                                                                                                    | Devices and Printers                                                                                                    | 2                                                                                                    | Display                                                                                                    |                                                                                                    |
| ase of Access Center       | F                                                                                                    | Folder Options                                                                                                    | A                                                                                                    | Fonts                                                                                                    |                                                                                                    | Getting Started                                                                                                    |                                                                                                    |
| lomeGroup                  | æ                                                                                                    | Indexing Options                                                                                                    | P                                                                                                    | Intel® HD Graphics                                                                                                    | R                                                                                                    | Internet Options                                                                                                    |                                                                                                    |
| (eyboard                   |                                                                                                    | Location and Other<br>Sensors                                                                                                    | Ĩ                                                                                                    | Mouse                                                                                                    | 1                                                                                                    | Network and Sharing<br>Center                                                                                                    |                                                                                                    |
| Notification Area Icons    | 8                                                                                                    | Parental Controls                                                                                                    | 1                                                                                                    | Pen and Touch                                                                                                    | 14                                                                                                    | Performance Informatior<br>and Tools                                                                                                    | ١                                                                                                    |
| Personalization            | ٩                                                                                                    | Phone and Modem                                                                                                    | ۲                                                                                                    | Power Options                                                                                                    | 1                                                                                                    | Programs and Features                                                                                                    | -                                                                                                    |
| Realtek HD Audio Manager   | R                                                                                                    | Recovery                                                                                                    | ٩                                                                                                    | Region and Language                                                                                                    | -                                                                                                    | RemoteApp and Desktop<br>Connections                                                                                                    | E.                                                                                                    |
| Sound                      | Ŷ                                                                                                    | Speech Recognition                                                                                                    | ۲                                                                                                    | Sync Center                                                                                                    |                                                                                                    | System                                                                                                    |                                                                                                    |
| ablet PC Settings          |                                                                                                    | Taskbar and Start Menu                                                                                                    |                                                                                                    | Troubleshooting                                                                                                    | <u>.</u>                                                                                                    | User Accounts                                                                                                    |                                                                                                    |
| Vindows Anytime<br>Jpgrade | 3                                                                                                    | Windows CardSpace                                                                                                    |                                                                                                    | Windows Defender                                                                                                    | 1                                                                                                    | Windows Firewall                                                                                                    |                                                                                                    |
| Vindows Mobility Center    | 2                                                                                                    | Windows Update                                                                                                    |                                                                                                    |                                                                                                    |                                                                                                    |                                                                                                    |                                                                                                    |
|                            | esktop Gadgets<br>ase of Access Center<br>omeGroup<br>eyboard<br>otification Area Icons<br>ersonalization<br>ealtek HD Audio Manager<br>ound<br>ablet PC Settings<br>Vindows Anytime<br>pgrade<br>Vindows Mobility Center | esktop Gadgets<br>ase of Access Center<br>omeGroup<br>eyboard<br>otification Area Icons<br>ersonalization<br>ealtek HD Audio Manager<br>ound<br>ablet PC Settings<br>/indows Anytime<br>pgrade<br>())<br>()) | esktop GadgetsImage:<br>Image:<br>Image:<br>See of Access CenterImage:<br>Image:<br>Folder OptionsomeGroupImage:<br>Image:<br>SensorsImage:<br>Image:<br>Image:<br>SensorsImage:<br>Image:<br>Sensorsotification Area IconsImage:<br>Image:<br>SensorsImage:<br>SensorsImage:<br>Sensorsotification Area IconsImage:<br>Image:<br>SensorsImage:<br>SensorsImage:<br>Sensorsotification Area IconsImage:<br>Image:<br>SensorsImage:<br>SensorsImage:<br>SensorsoundImage:<br>Image:<br> | esktop Gadgets<br>ise of Access Center<br>omeGroup<br>eyboard<br>otification Area Icons<br>ersonalization<br>altek HD Audio Manager<br>ise of Access Center<br>iso indexing Options<br>iso indexing Options<br>iso index | esktop GadgetsImageImageImageesktop GadgetsImageImageImageImagease of Access CenterImageFolder OptionsImageFontsomeGroupImageIndexing OptionsImageImageIntel® HD GraphicseyboardImageImageImageImageImageotification Area IconsImageImageImageImageersonalizationImageImagePen and TouchImageeatek HD Audio ManageImageImageRecoveryImageoundImageImageSpeech RecognitionImageablet PC SettingsImageImage | esktop Gadgets<br>See of Access Center<br>See of Access Center<br>See o | esktop Gadgets       Image: Image: Imag |

2. From the drop-down menu (1), select the device to configure. Double click the <Setup> button (2).

| Tablet PC Settings                                                  |          |                      | ✓ 4 Search |
|---------------------------------------------------------------------|----------|----------------------|------------|
| A Display Other                                                     |          |                      | Vie        |
| Configure 2<br>Configure your pen and touch<br>displays.            | e Tools  | AutoPlay             | 🐌 в        |
| Display options 1<br>Display: 1. ch7511b                            | inager   | Date and Time        | D          |
| 1. ch7511b<br>Details: 2. LCD MONITOR                               | jer 🗧    | Devices and Printers | D          |
| Calibrate                                                           | IS       | Fonts                | G          |
| Choose the order in which your screen rotates.<br>Go to Orientation | ons      | Intel® HD Graphics   | 🐏 Ir       |
|                                                                     | Other    | J Mouse              | S C        |
| OK Cancel Apply                                                     | rols     | Pen and Touch        | a P        |
| Personalization 🥥 Phone and I                                       | Modem    | Power Options        | 🔊 Р        |
| 🦻 Realtek HD Audio Manager 🛛 🎉 Recovery                             | 6        | Region and Language  | R<br>C     |
| Sound Speech Rec                                                    | ognition | Sync Center          | 🛃 s        |

- 3. The message shown below will be displayed on the USC-250 screen. Touch the screen to confirm the touch function.
- 4. If a secondary display is integrated with the USC-250 device and it supports touch control, repeat Steps 2 and 3 to configure the touch function of the secondary display. If the secondary display does not support touch control, press <Enter> on the keyboard to configure the input function.

Touch this screen to identify it as the touchscreen.

If this is not the Tablet PC screen, press Enter to move to the next screen. To close the tool, press Esc.

- × 🕶 🍫 Sea Tablet PC Settings Display Other Vi Configure Configure your pen and touch displays. 🖲 Setup.. Tools AutoPlay 火 🕖 E Display options Date and Time nager Display: 1. ch7511b Touch Input Available Details: **Devices and Printers** -E 😌 Calibrate... 🛞 Reset.. Fonts 0 Choose the order in which your screen rotates. Go to Orientation Intel<sup>®</sup> HD Graphics I ns Other Mouse Pen and Touch OK Cancel Apply ols Personalization Phone and Modem **Power Options** 5 P N Realtek HD Audio Manager Region and Language Recovery Sync Center ib Speech Recognition Sound S 🚺
- 5. Then click <Ok> to finish the setup and exit the setup menu.

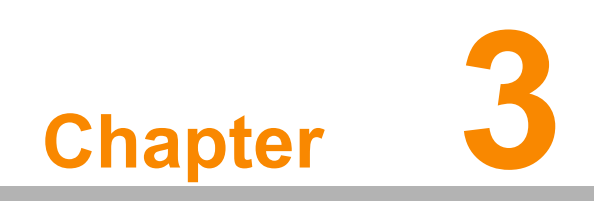

**BIOS Setup** 

In most cases, the USC-250 device will have been setup and configured by the dealer or systems integrator prior to delivery. However, some of the BIOS settings may need adjustment to set the system configuration data, such as the current date and time, or type of hard drive installed. The setup program is stored in read-only memory (ROM) and can be accessed when activating or resetting the computer, or by pressing <Delete> upon boot up.

# 3.1 Introduction

With the AMI BIOS Setup Utility, users can modify BIOS settings to control the computer functions. The BIOS Setup Utility features a number of menus with configurable items for adjusting the settings. The basic navigation of the BIOS menu screens is described in this chapter.

# 3.2 BIOS Setup

The BIOS configuration settings are saved in Flash memory on the motherboard. When the power is turned off, the battery on the board supplies the necessary power to preserve the Flash memory. To access the BIOS CMOS Setup Utility, after system bootup, press the <Del> or <Esc> button during the BIOS POST (power-on Self test).

| Control Keys                                                                          |                    |  |  |  |
|---------------------------------------------------------------------------------------|--------------------|--|--|--|
| $\leftarrow \!\!\!\!\!\!\!\!\!\!\!\!\!\!\!\!\!\!\!\!\!\!\!\!\!\!\!\!\!\!\!\!\!\!\!\!$ | Select screen      |  |  |  |
| < ↑ >< ↓ >                                                                            | Select item        |  |  |  |
| <enter></enter>                                                                       | Select             |  |  |  |
| <+/->                                                                                 | Change options     |  |  |  |
| <f1></f1>                                                                             | General help       |  |  |  |
| <f2></f2>                                                                             | Previous values    |  |  |  |
| <f3></f3>                                                                             | Optimized defaults |  |  |  |
| <f4></f4>                                                                             | Save and exit      |  |  |  |
| <esc></esc>                                                                           | Exit               |  |  |  |

### 3.2.1 Main Menu

Press <Del> or <Esc> to enter the AMI BIOS CMOS Setup Utility. The Main Menu will appear onscreen as shown below. Use the arrow keys to select among the items and press <Enter> to accept or enter the sub-menu.

| Aptio Setup Utility –<br>Main Advanced Chipset Security                                                                 | Copyright (C) 2019 American<br>Boot Save & Exit                                                                        | Megatrends, Inc.                                                                                                    |
|----------------------------------------------------------------------------------------------------|----------------------------------------------------------------------------------------------------|----------------------------------------------------------------------------------------------------|
| BIOS Information<br>BIOS Vendor<br>Core Version<br>Compliancy<br>Project Version<br>Build Date and Time<br>Access Level | American Megatrends<br>5.0.1.2 0.54 x64<br>UEFI 2.7; PI 1.6<br>UP02000SF60X011<br>04/30/2019 16:01:41<br>Administrator | Choose the system default<br>language                                                                                                    |
| Total Memory<br>Memory Frequency                                                                                        | 4096 MB<br>2133 MHz                                                                                                    |                                                                                                    |
| System Language                                                                                                    | [English]                                                                                                    | →+: Select Screen                                                                                                    |
| System Date<br>System Time                                                                                              | [Tue 04/30/2019]<br>[17:33:40]                                                                                         | t↓: Select Item<br>Enter: Select<br>+/-: Change Opt.<br>F1: General Help<br>F2: Previous Values<br>F3: Optimized Defaults<br>F4: Save & Exit<br>ESC: Exit |
| Version 2.20.1271. Co                                                                                                   | pyright (C) 2019 American M                                                                                            | egatrends, Inc.                                                                                                    |

The Main BIOS setup screen has two main frames. The left frame displays all the options that can be configured. Grayed-out options cannot be configured, whereas options in blue can be configured. The right frame displays the key legend.

Above the key legend is an area reserved for a text message. When an option is selected in the left frame, it is highlighted in white. Often a text message will accompany it.

### System Time/System Date

Use this option to change the system time and date. Highlight System Time or System Date using the <Arrow> keys. Enter new values via the keyboard. Press the <Tab> or <Arrow> keys to move between fields. The date must be entered in MM/DD/YY format. The time must be entered in HH:MM:SS format.

### 3.2.2 Advanced BIOS Features

Select the Advanced tab from the BIOS setup menu to enter the Advanced BIOS setup screen. Users can select any of the items in the left frame of the screen, such as CPU Configuration, to access the sub-menu for that item. Display an Advanced BIOS setup option by highlighting it using the <Arrow> keys. All Advanced BIOS setup options are described in this section. The Advanced BIOS setup screen is shown below. The sub menus are described in the following sections.

| Aptio Setup Utility – Copyright (C) 2019 American<br>Main <mark>Advanced</mark> Chipset Security Boot Save & Exit                                                                                                    | Megatrends, Inc.                                                                                                    |
|----------------------------------------------------------------------------------------------------|----------------------------------------------------------------------------------------------------|
| <ul> <li>CPU Configuration</li> <li>PCH-FW Configuration</li> <li>Trusted Computing</li> <li>ACPI Settings</li> <li>NCT6106D Super IO Configuration</li> <li>HW Monitor</li> <li>S5 RTC Wake Settings</li> <li>USB Configuration</li> <li>Network Stack Configuration</li> <li>CSM Configuration</li> </ul> | CPU Configuration Parameters                                                                                                    |
|                                                                                                    | <pre>++: Select Screen 11: Select Item Enter: Select +/-: Change Opt. F1: General Help F2: Previous Values F3: Optimized Defaults F4: Save &amp; Exit ESC: Exit</pre> |
| Version 2.20.1271. Copyright (C) 2019 American Me                                                                                                    | egatrends, Inc.                                                                                                    |

### 3.2.2.1 CPU Configuration

| Aptio Setup Utility<br>Advanced                                                                              | – Copyright (C) 2019 America                                                                                                    | n Megatrends, Inc.                                                                                                    |
|----------------------------------------------------------------------------------------------------|----------------------------------------------------------------------------------------------------|----------------------------------------------------------------------------------------------------|
| CPU Configuration                                                                                            |                                                                                                    | To turn on/off the MLC                                                                                                    |
| Type<br>ID<br>Speed<br>L1 Data Cache<br>L1 Instruction Cache<br>L2 Cache<br>L3 Cache<br>L4 Cache<br>VMX      | Intel(R) Core(TM)<br>i3-6100U CPU @ 2.30GHz<br>0×406E3<br>2300 MHz<br>32 KB × 2<br>32 KB × 2<br>256 KB × 2<br>3 MB<br>N/A<br>Supported | streamer pretettner.                                                                                                    |
| SMX/TXT                                                                                                    | Not Supported                                                                                                    |                                                                                                    |
| Hardware Prefetcher<br>Intel (VMX) Virtualization<br>Technology<br>Active Processor Cores<br>Hyper-Threading | [Enabled]<br>[Enabled]<br>[All]<br>[Enabled]                                                                                           | <pre>++: Select Screen 14: Select Item Enter: Select +/-: Change Opt. F1: General Help F2: Previous Values F3: Optimized Defaults F4: Save &amp; Exit ESC: Exit</pre> |

### 3.2.2.2 PCH-FW Configuration

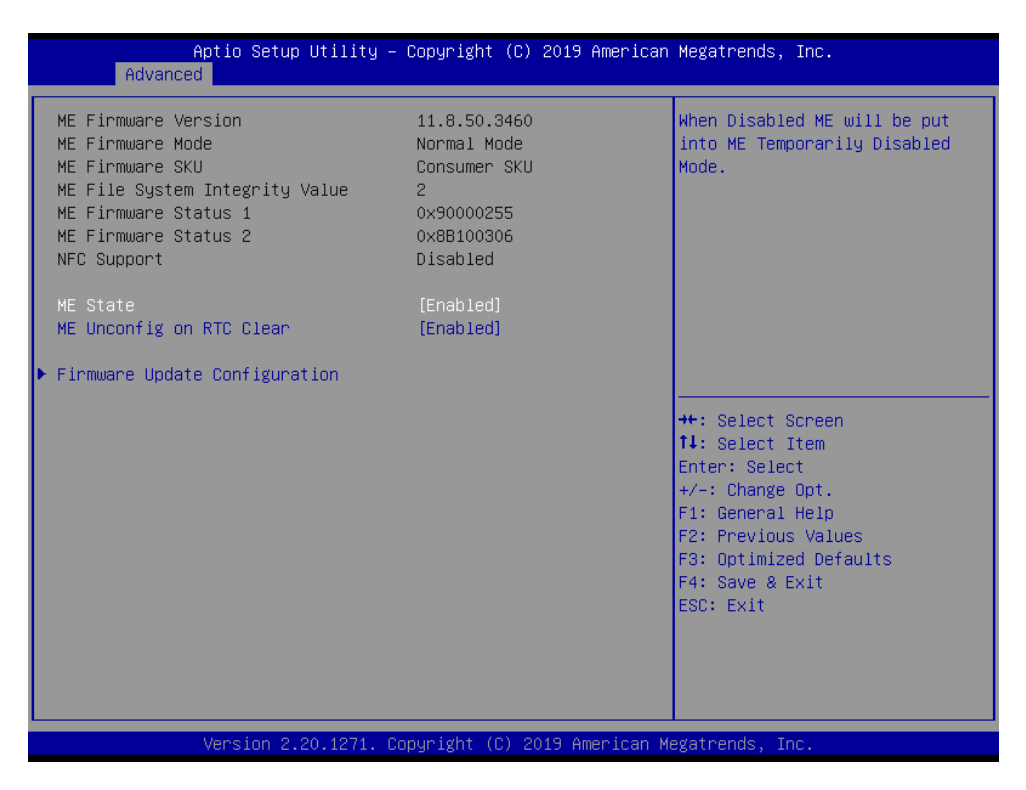

### 3.2.2.3 ACPI Settings

| Aptio Setup Utility -<br>Advanced      | - Copyright (C) 2019 American                               | n Megatrends, Inc.                                                                                                    |
|----------------------------------------|-------------------------------------------------------------|----------------------------------------------------------------------------------------------------|
| ACPI Settings                          |                                                             | Select the highest ACPI sleep                                                                                                    |
| Enable ACPI Auto Configuration         | [Disabled]                                                  | when the SUSPEND button is pressed.                                                                                                    |
| Enable Hibernation<br>ACPI Sleep State | [Enabled]<br>[S3 (Suspend to RAM)]                          |                                                                                                    |
|                                        | ACPI Sleep State<br>Suspend Disabled<br>S3 (Suspend to RAM) | ++: Select Screen<br>14: Select Item<br>Enter: Select<br>+/-: Change Opt.<br>F1: General Help<br>F2: Previous Values<br>F3: Optimized Defaults<br>F4: Save & Exit<br>ESC: Exit |
| Version 2.20.1271. (                   | Copyright (C) 2019American M                                | √egatrends, Inc.                                                                                                    |

- Enable ACPI Auto Configuration [Disabled] This item allows users to enable or disable BIOS ACPI auto configuration.
- Enable Hibernation [Enabled] This item allows users to enable or disable hibernation. This option may be not available with some OS.

### ACPI Sleep State [S3(Suspend to RAM)] This item allows users to set the ACPI sleep state.

# Chapter 3 BIOS Setup

### 3.2.2.4 NCT6106D Super IO Configuration

### Serial Port 1 Configuration

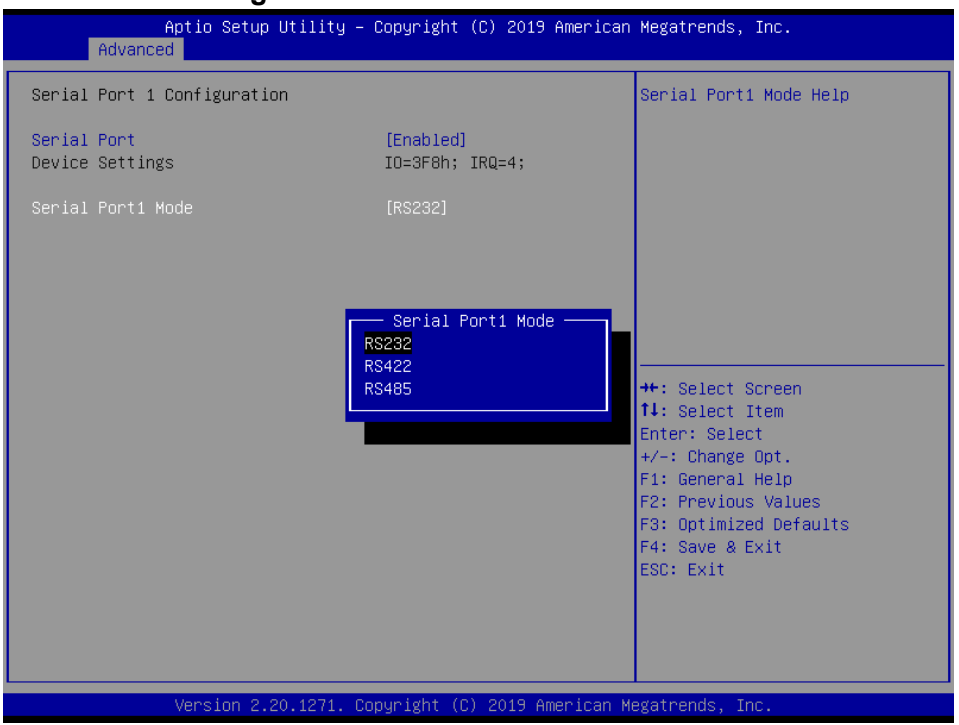

### Serial Port 2 Configuration

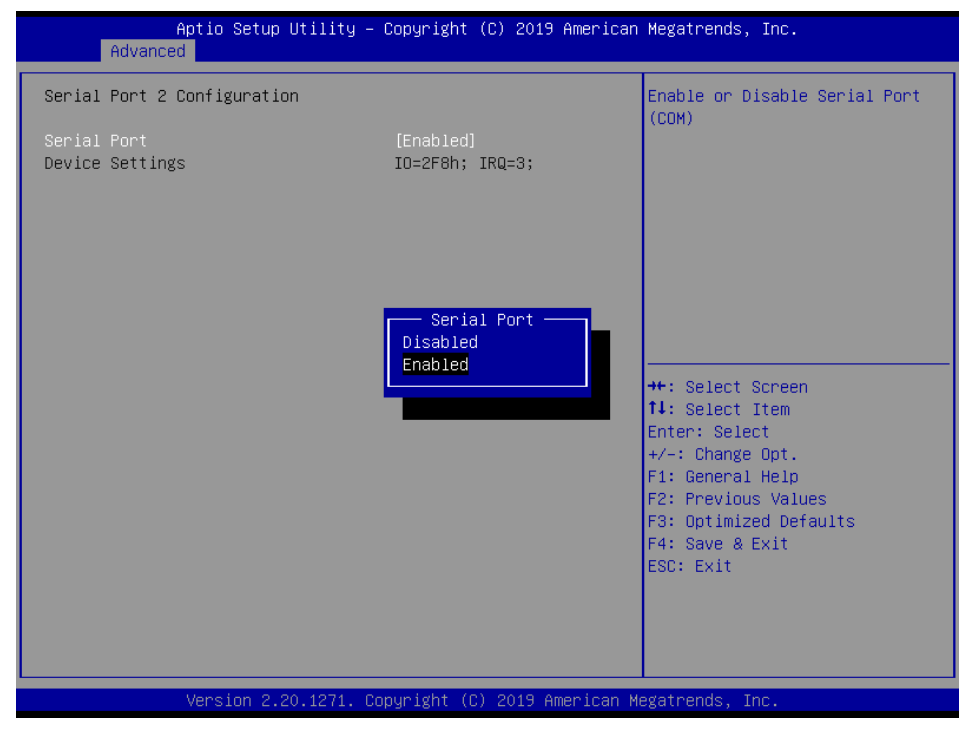

### Serial Port 3 Configuration

| Aptio Setup Utility –<br>Advanced                             | Copyright (C) 2019 American   | Megatrends, Inc.                                                                                                    |
|---------------------------------------------------------------|-------------------------------|----------------------------------------------------------------------------------------------------|
| Serial Port 3 Configuration<br>Serial Port<br>Device Settings | (Enabled)<br>IO=3E8h; IRQ=10; | Enable or Disable Serial Port<br>(COM)                                                                                                    |
|                                                               | Serial Port                   | <pre>++: Select Screen 14: Select Item Enter: Select +/-: Change Opt. F1: General Help F2: Previous Values F3: Optimized Defaults F4: Save &amp; Exit ESC: Exit</pre> |
| Version 2.20.1271. C                                          | opyright (C) 2019 American M  | egatrends, Inc.                                                                                                    |

### Serial Port 4 Configuration

| Aptio Setup Utility<br>Advanced                               | – Copyright (C) 2019 American        | h Megatrends, Inc.                                                                                                    |
|---------------------------------------------------------------|--------------------------------------|----------------------------------------------------------------------------------------------------|
| Serial Port 4 Configuration<br>Serial Port<br>Device Settings | [Enabled]<br>IO=240h; IRQ=7;         | Enable or Disable Serial Port<br>(СОМ)                                                                                                    |
|                                                               | Serial Port -<br>Disabled<br>Enabled | <pre>++: Select Screen f1: Select Item Enter: Select +/-: Change Opt. F1: General Help F2: Previous Values F3: Optimized Defaults F4: Save &amp; Exit ESC: Exit</pre> |
| Version 2.20.1271.                                            | Copyright (C) 2019 American M        | Megatrends, Inc.                                                                                                    |

### Serial Port 5 Configuration

| Aptio Setup Utility –<br>Advanced                             | Copyright (C) 2019 American        | Megatrends, Inc.                                                                                                    |
|---------------------------------------------------------------|------------------------------------|----------------------------------------------------------------------------------------------------|
| Serial Port 5 Configuration<br>Serial Port<br>Device Settings | [Enabled]<br>IO=248h; IRQ=6;       | Enable or Disable Serial Port<br>(COM)                                                                                                    |
|                                                               | Serial Port<br>Disabled<br>Enabled | ++: Select Screen<br>14: Select Item<br>Enter: Select<br>+/-: Change Opt.<br>F1: General Help<br>F2: Previous Values<br>F3: Optimized Defaults<br>F4: Save & Exit<br>ESC: Exit |
| Version 2.20.1271. Co                                         | opyright (C) 2019 American M       | egatrends, Inc.                                                                                                    |

### Parallel Port Configuration

| Aptio Setup Utility<br>Advanced  | – Copyright (C) 2019 Americar                                                                                                    | Megatrends, Inc.                                                                                                    |
|----------------------------------|----------------------------------------------------------------------------------------------------|----------------------------------------------------------------------------------------------------|
| Parallel Port Configuration      |                                                                                                    | Change the Printer Port mode.                                                                                                    |
| Parallel Port<br>Device Settings | [Enabled]<br>IO=378h; IRQ=5;                                                                                                    |                                                                                                    |
|                                  | Device Mode<br>STD Printer Mode<br>SPP Mode<br>EPP-1.9 and SPP Mode<br>ECP Mode<br>ECP Mode<br>ECP and EPP 1.9 Mode<br>ECP and EPP 1.7 Mode | <pre>++: Select Screen fl: Select Item Enter: Select +/-: Change Opt. F1: General Help F2: Previous Values F3: Optimized Defaults F4: Save &amp; Exit ESC: Exit</pre> |
| Version 2.20.1271.               | Copyright (C) 2019American ⊨                                                                                                    | egatrends, Inc.                                                                                                    |

### 3.2.2.5 Hardware Monitor

| PC Health Status           System temperature         : +29°C           CPU temperature         : +29°C           VCORE         : +0.864 V           1.2V         : +1.200 V           +5V         : +5.088 V           3.3V         : +3.328 V           AVCC         : +3.344 V           VBAT         : +3.072 V           +: Select Screen           11: Select Item           Enter: Select           : Change Opt.           : General Help           : P: Previous Values           : Optimized Defaults           : Save & Exit           : ESC: Exit | Aptio Setup<br>Advanced                                                                                                    | Utility – Copyright                                                                                               | (C) 2019 American | Megatrends, Inc.                                                                                                    |
|----------------------------------------------------------------------------------------------------|----------------------------------------------------------------------------------------------------|----------------------------------------------------------------------------------------------------|-------------------|----------------------------------------------------------------------------------------------------|
|                                                                                                    | Aptio Setup<br>Advanced<br>PC Health Status<br>System temperature<br>CPU temperature<br>VCORE<br>1.2V<br>+5V<br>3.3V<br>AVCC<br>VBAT | Utility - Copyright<br>: +29°C<br>: +29°C<br>: +0.864<br>: +1.200<br>: +5.088<br>: +3.328<br>: +3.344<br>: +3.072 | (C) 2019 American | Megatrends, Inc.<br>++: Select Screen<br>1: Select Item<br>Enter: Select<br>+/-: Change Opt.<br>F1: General Help<br>F2: Previous Values<br>F3: Optimized Defaults<br>F4: Save & Exit<br>ESC: Exit |
|                                                                                                    |                                                                                                    |                                                                                                    |                   |                                                                                                    |

### 3.2.2.6 S5 RTC Wake Settings

| Aptio Set<br>Advanced | up Utility – Copyright (C) 2019 Ameria | can Megatrends, Inc.                                                                                                    |
|-----------------------|----------------------------------------|----------------------------------------------------------------------------------------------------|
| Wake system from S5   | [Disabled]                             | Enable or disable System wake<br>on alarm event. Select<br>FixedTime, system will wake on<br>the hr::min::sec specified.<br>Select DynamicTime , System<br>will wake on the current time<br>+ Increase minute(s) |
|                       | Wake system from S5                    | <pre>**: Select Screen 14: Select Item Enter: Select +/-: Change Opt. F1: General Help F2: Previous Values F3: Optimized Defaults F4: Save &amp; Exit ESC: Exit</pre>                                            |
| Version               | 2.20.1271. Copyright (C) 2019 America  | n Megatrends, Inc.                                                                                                    |

### 3.2.2.7 USB Configuration

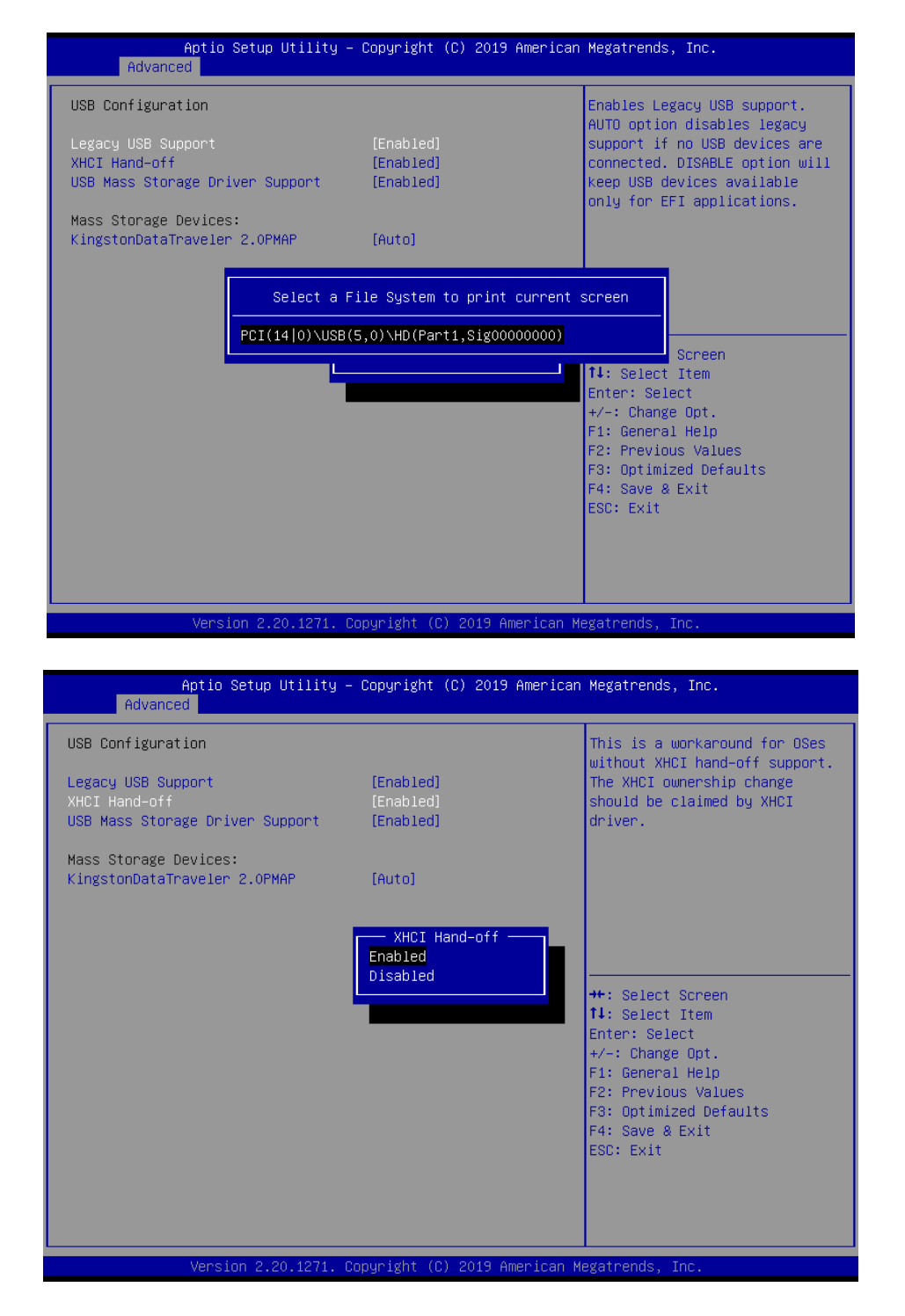

| Aptio Setup Utility             | – Copyright (C) 2019 Am   | erican Megatrends, Inc.                 |
|---------------------------------|---------------------------|-----------------------------------------|
| Huvanceu                        |                           |                                         |
| USB Configuration               |                           | Enable/Disable USB Mass                 |
|                                 |                           | Storage Driver Support.                 |
| Legacy USB Support              | [Enabled]                 |                                         |
| USB Mass Storage Driver Support | [Enabled]                 |                                         |
|                                 |                           |                                         |
| Mass Storage Devices:           |                           |                                         |
| KingstonDataTraveler 2.0PMAP    | [Auto]                    |                                         |
|                                 |                           |                                         |
| USE                             | 8 Mass Storage Driver Su  | pport                                   |
| Disab.                          | led                       |                                         |
| Enable                          |                           | lect Screen                             |
|                                 |                           | lect Item                               |
|                                 |                           | Enter: Select                           |
|                                 |                           | +/-: Change Opt.                        |
|                                 |                           | F1: General Help<br>F2: Previous Values |
|                                 |                           | F3: Optimized Defaults                  |
|                                 |                           | F4: Save & Exit                         |
|                                 |                           | ESC: Exit                               |
|                                 |                           |                                         |
|                                 |                           |                                         |
|                                 |                           |                                         |
| Vanatan 0.00 4074               | Comuniatit (C) 2018 Arrow | icon Negotrando Tro                     |
| version 2.20.12/1.              | copyright (C) 2019 Amer   | ican Megatrends, inc.                   |

- Legacy USB Support [Enabled] This item allows users to enable or disable legacy USB support. The Auto option disables legacy support if no USB devices are connected.
- XHCI Hand-Off [Enabled]
- USB Mass Storage Driver Support [Enabled]
- Mass Storage Devices [Auto]

This item shows USB mass storage device information.

### 3.2.2.8 Network Stack Configuration

| Aptio Se<br>Advanced | tup Utility – Copyright (C) 2019 America           | n Megatrends, Inc.                                                                                                    |
|----------------------|----------------------------------------------------|----------------------------------------------------------------------------------------------------|
| Network Stack        | [Disabled]<br>Network Stack<br>Disabled<br>Enabled | Enable/Disable UEFI Network<br>Stack<br>++: Select Screen<br>14: Select Item<br>Enter: Select<br>+/-: Change Opt.<br>F1: General Help<br>F2: Previous Values<br>F3: Optimized Defaults<br>F4: Save & Exit<br>ESC: Exit |
| Version              | 2.20.1271. Copyright (C) 2019 American             | Megatrends, Inc.                                                                                                    |

# Chapter 3 BIOS Setup

### 3.2.2.9 CSM Configuration

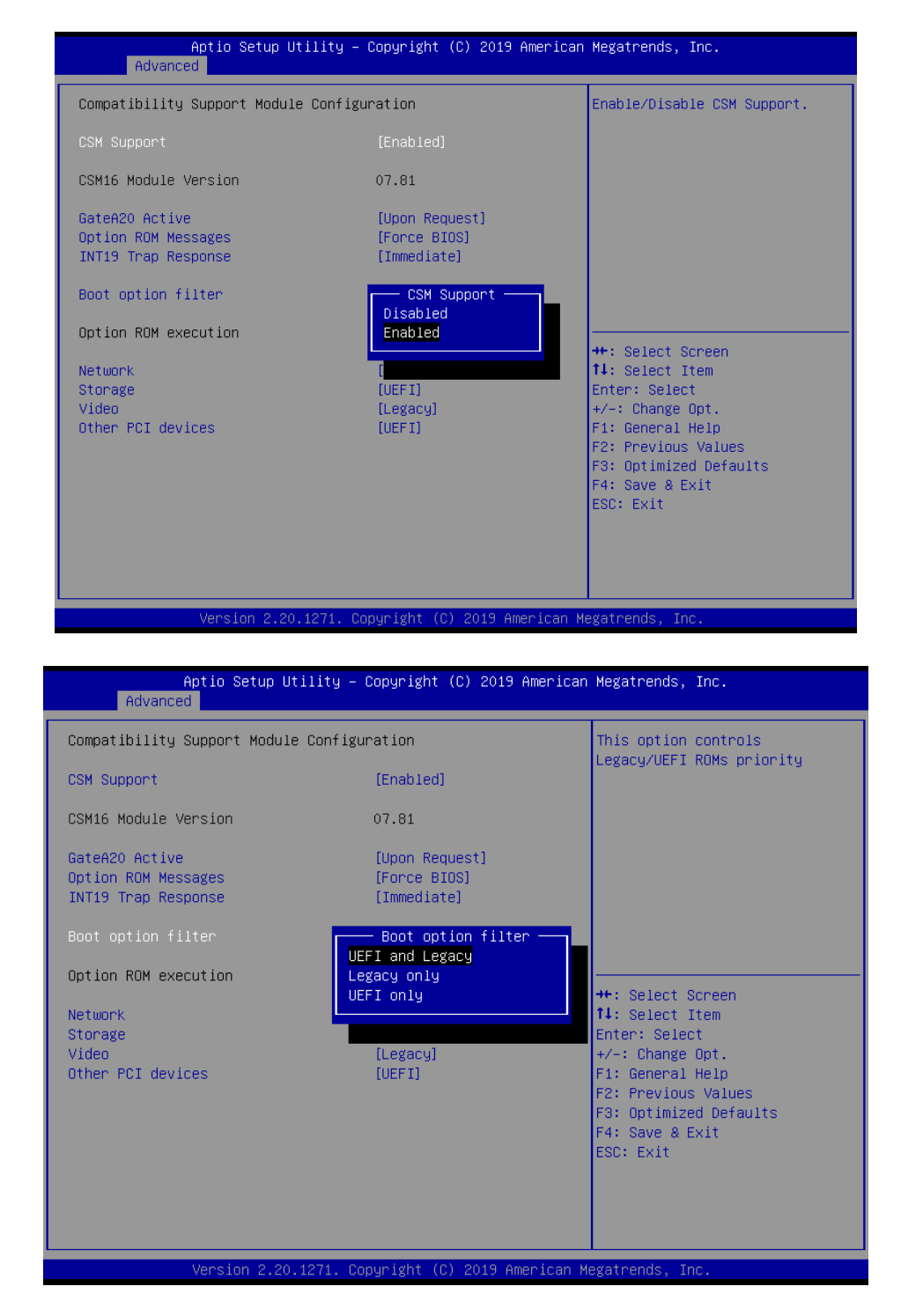

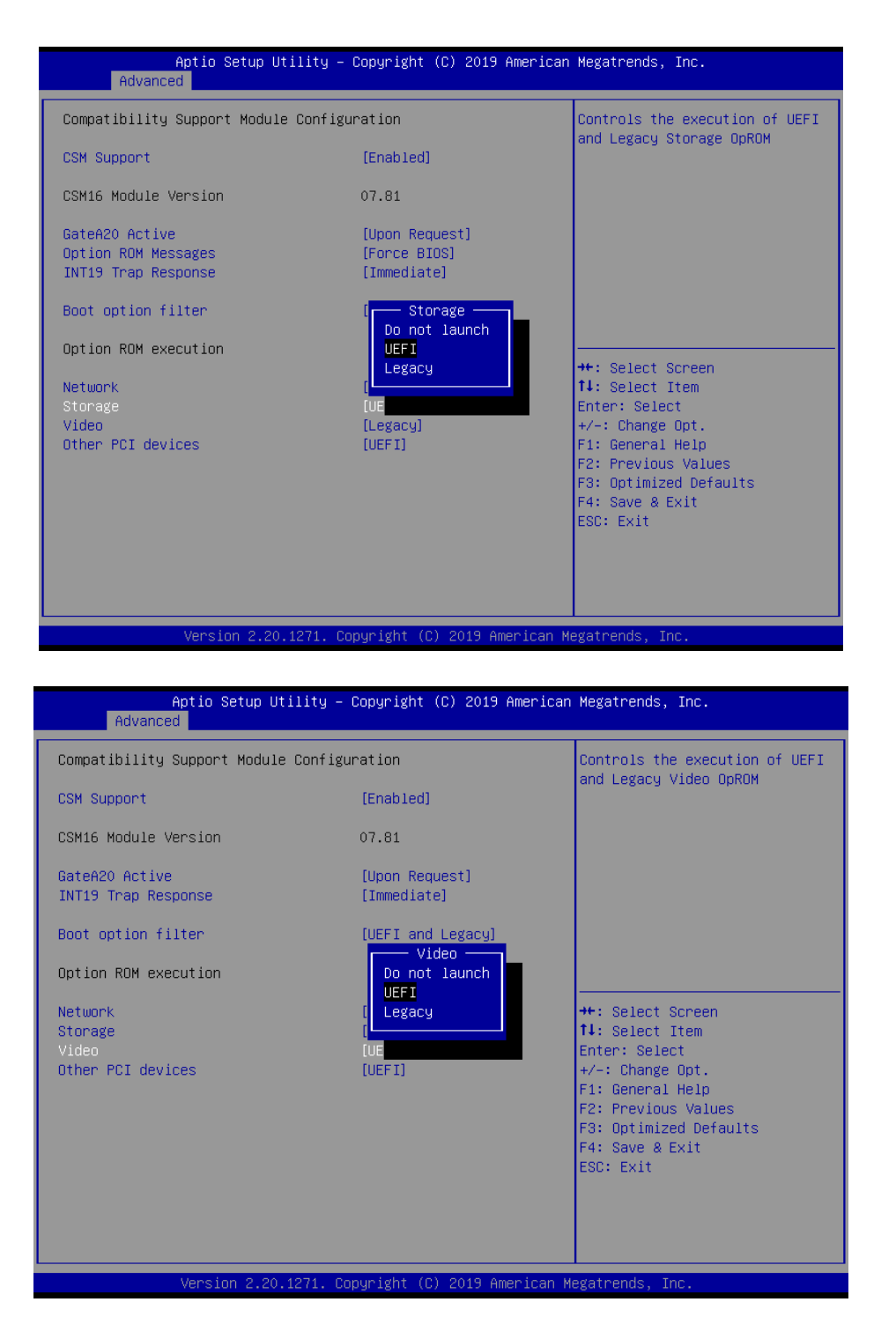

Note: If the Windows OS is set to UEFI mode, the storage and video settings must be configured as "UEFI".

# 3.2.3 Chipset Configuration

Select the Chipset tab of the BIOS main menu to enter the Chipset setup screen. Users can select any item in the left frame of the screen. The Chipset screens are shown below. The sub-menus are shown in the following pages.

| Aptio Setup U<br>Main Advanced Chipset S                                                | J <mark>tility – Copyright (C) 2019 American</mark><br>Security Boot Save & Exit | Megatrends, Inc.                                                                                                    |
|-----------------------------------------------------------------------------------------|----------------------------------------------------------------------------------|----------------------------------------------------------------------------------------------------|
| <ul> <li>&gt; System Agent (SA) Configura</li> <li>&gt; PCH-IO Configuration</li> </ul> | ation                                                                            | System Agent (SA) Parameters<br>++: Select Screen<br>14: Select Item<br>Enter: Select<br>+/-: Change Opt.<br>F1: General Help<br>F2: Previous Values<br>F3: Optimized Defaults<br>F4: Save & Exit<br>ESC: Exit |
| Version 2.20                                                                            | ).1271. Copyright (C) 2019 American Mu                                           | egatrends, Inc.                                                                                                    |

|   | Aptio Setup Utility -<br>Chipset               | Copyright (C) 2019 American  | Megatrends, Inc.                                                                                                    |
|---|------------------------------------------------|------------------------------|----------------------------------------------------------------------------------------------------|
| Γ | System Agent (SA) Configuration                |                              | Graphics Configuration                                                                                                    |
|   | SA PCIe Code Version<br>VT-d                   | 3.3.1.0<br>Supported         |                                                                                                    |
|   | Memory Configuration<br>Graphics Configuration |                              |                                                                                                    |
|   | VT-d<br>Above 4GB MMIO BIOS assignment         | [Enabled]<br>[Disabled]      |                                                                                                    |
|   |                                                |                              | ++: Select Screen<br>14: Select Item<br>Enter: Select<br>+/-: Change Opt.<br>F1: General Help<br>F2: Previous Values<br>F3: Optimized Defaults<br>F4: Save & Exit<br>ESC: Exit |
|   | Version 2.20.1271. Co                          | ppyright (C) 2019 American M | egatrends, Inc.                                                                                                    |

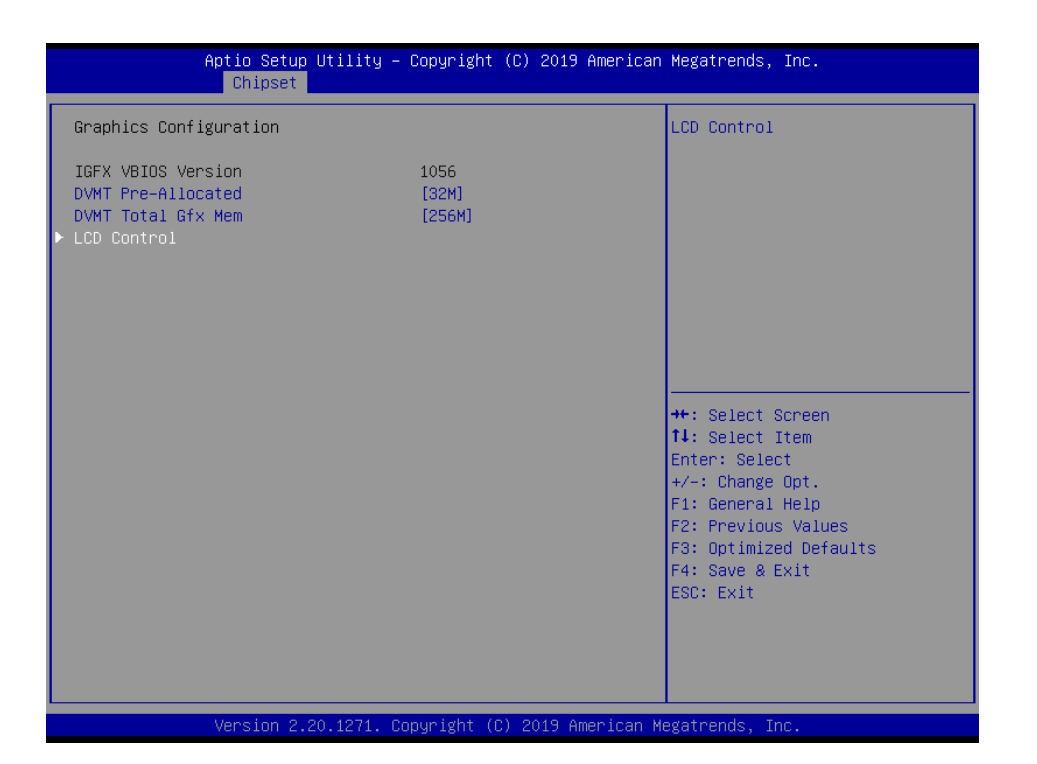

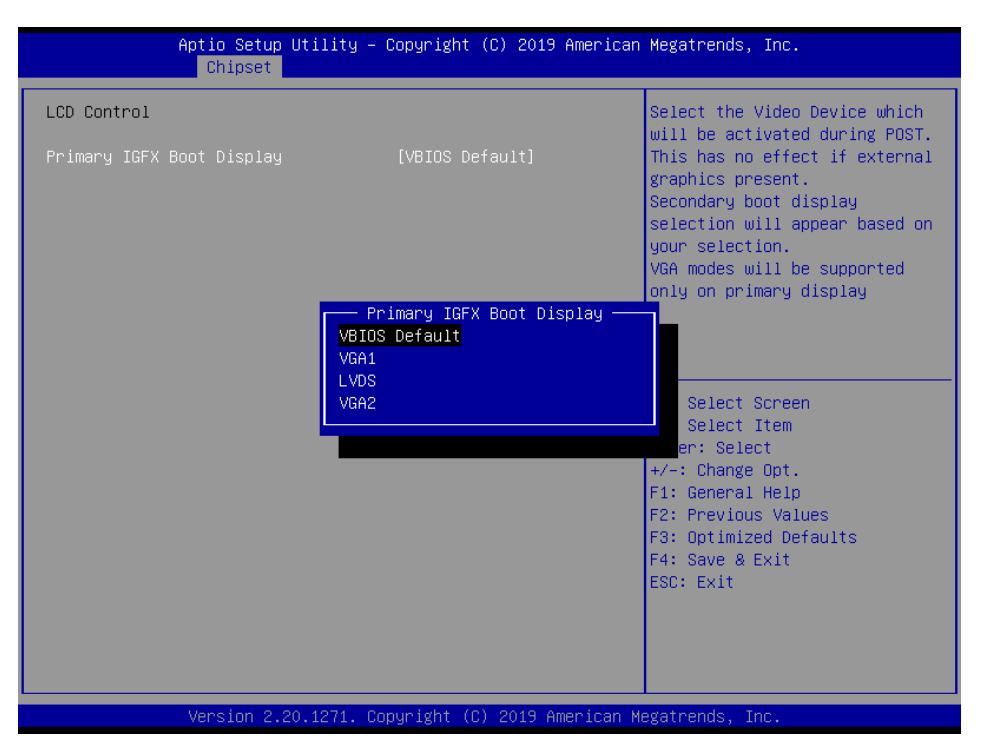

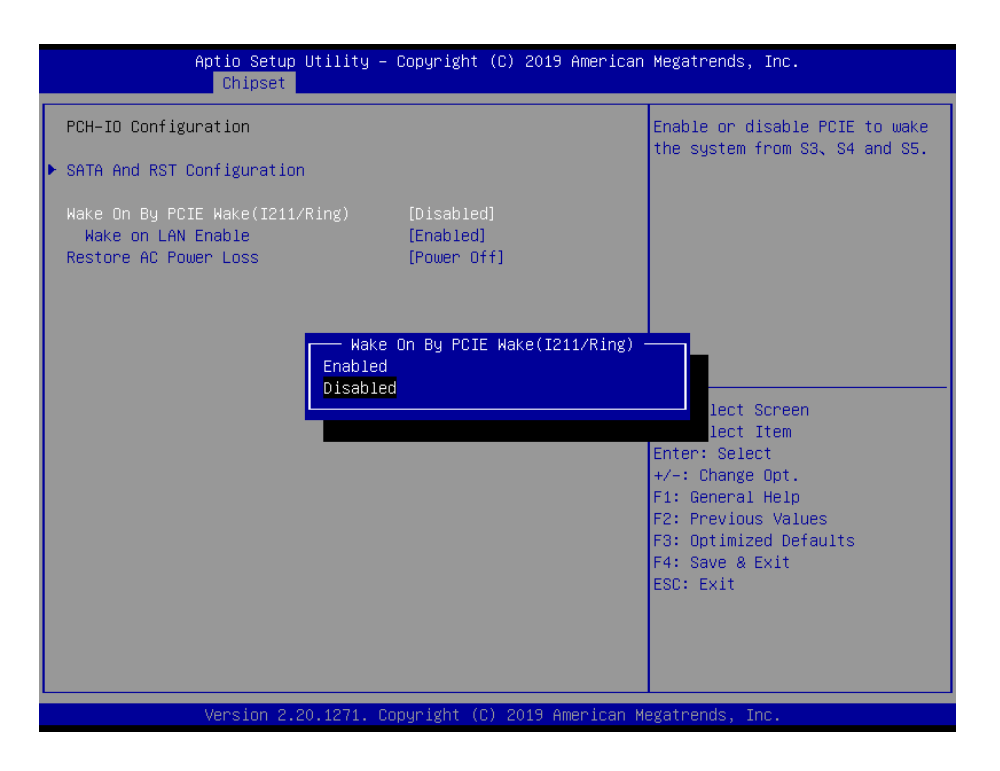

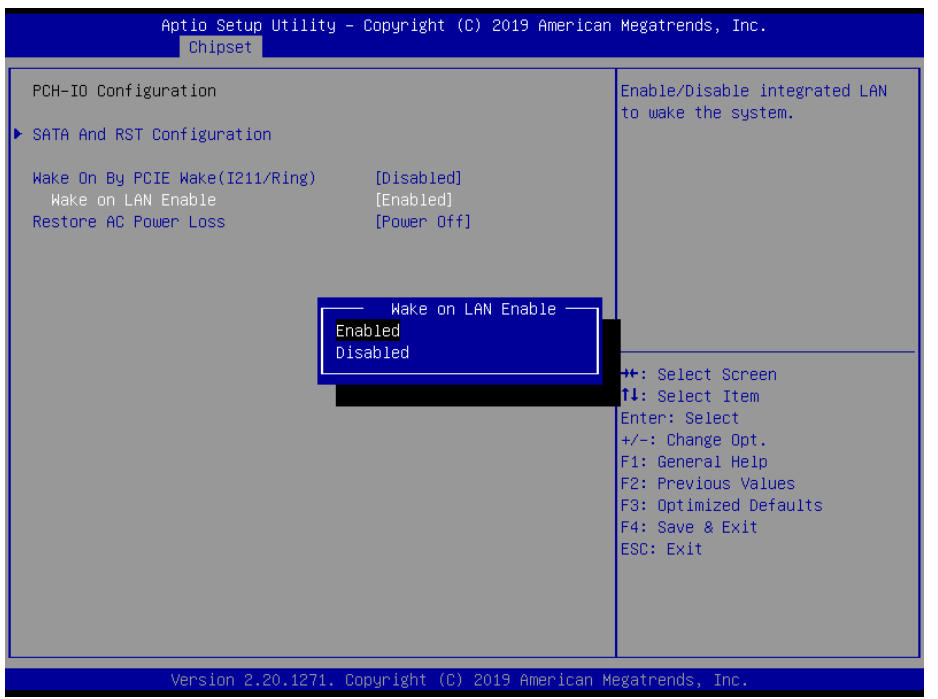

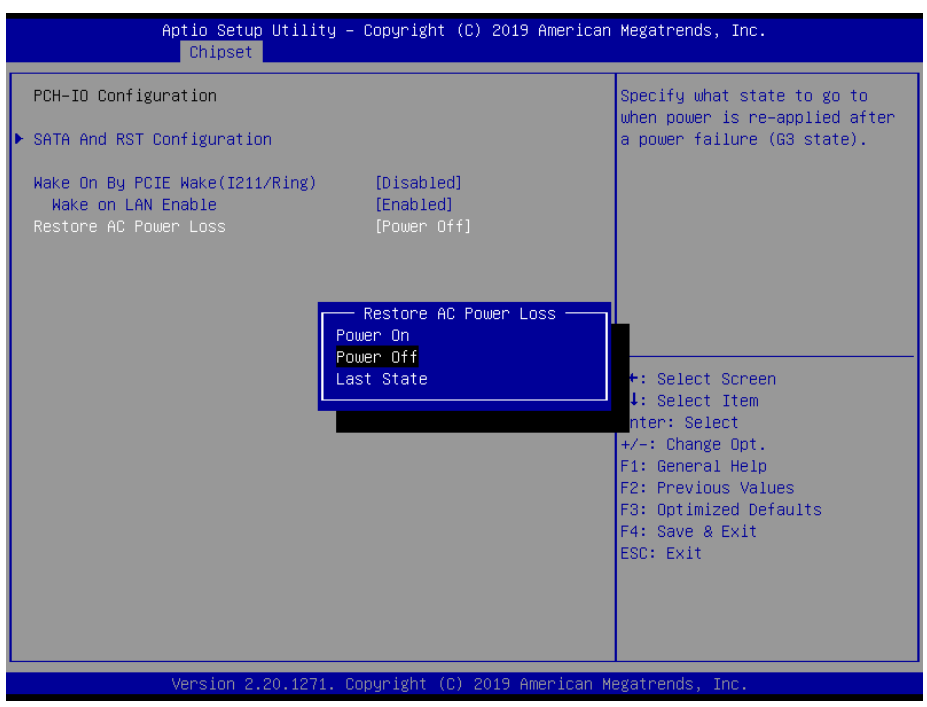

### Restore AC Power Loss [Power Off]

This item allows users to specify what state to go to when power is re-applied after a power failure (G3 state).

### Wake On LAN [Enable]

This item allows users to enable or disable Wake on LAN function.

### 3.2.3.1 SATA Configuration

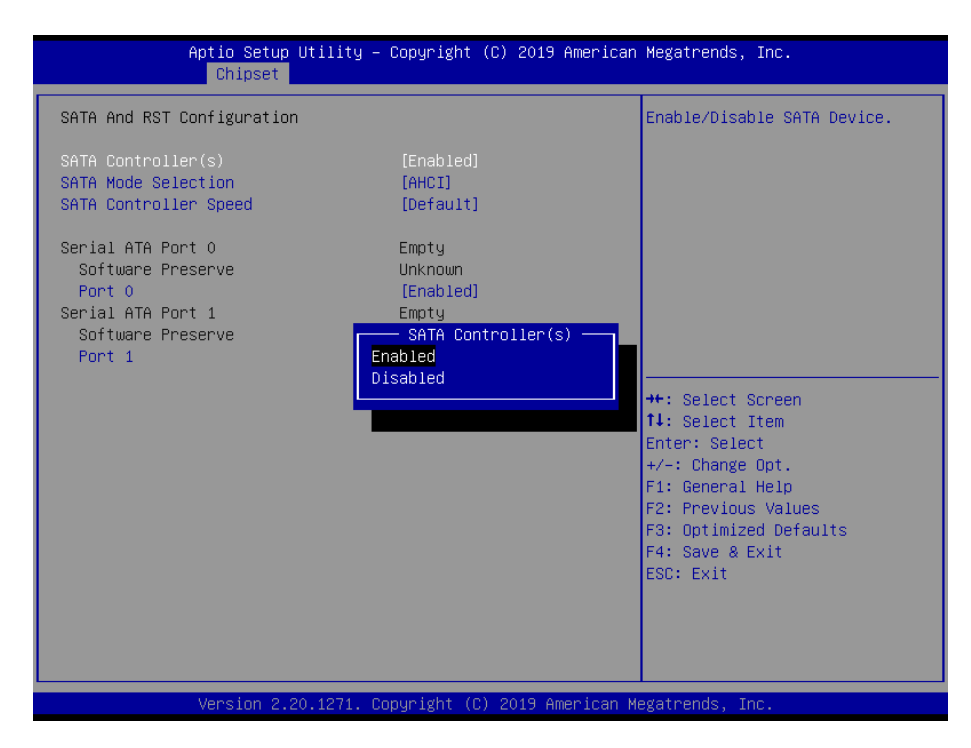

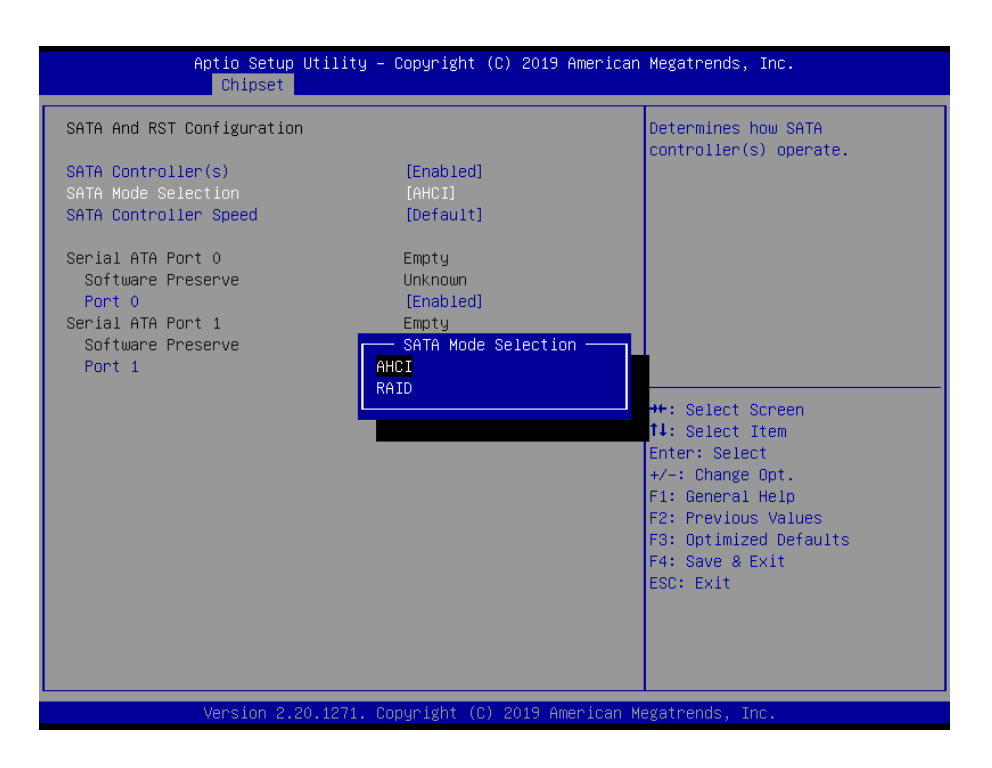

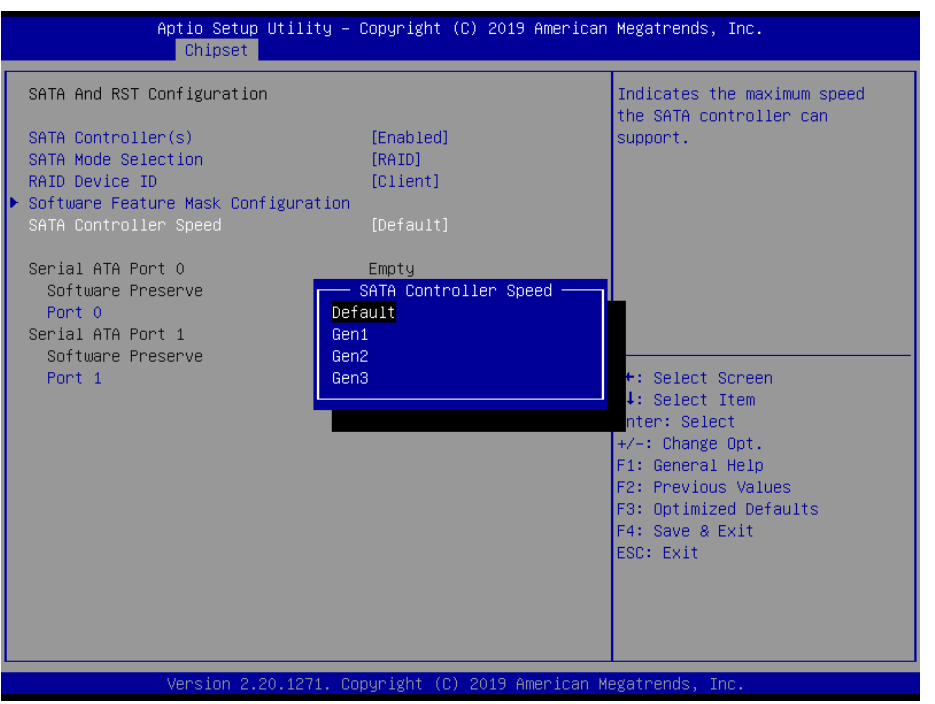

# Chapter 3 BIOS Setup

### 3.2.3.2 RAID Setup Configuration

For SATA mode configuration, selection "RAID".

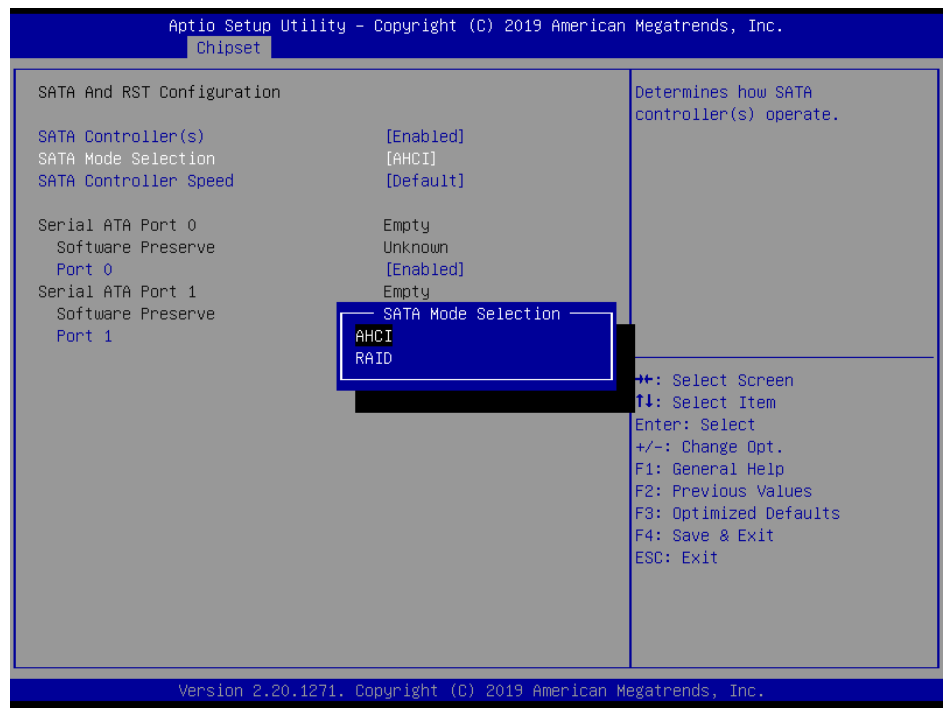

Note: If Windows is set to legacy mode, configure RST Legacy OROM to "enabled". Save and exit the BIOS. Reboot the system. Then press <Ctrl + I> to access RAID setup.

| Aptio Setup Utilit<br>Chipset    | y – Copyright (C) 2019 American            | Megatrends, Inc.                                                                                                    |
|----------------------------------|--------------------------------------------|----------------------------------------------------------------------------------------------------|
| Software Feature Mask Configurat | ion                                        | Use RST Legacy OROM when CSM                                                                                                    |
| Use RST Legacy OROM              |                                            | is Enabled.                                                                                                    |
|                                  | Use RST Legacy OROM<br>Disabled<br>Enabled | <pre>**: Select Screen f1: Select Item Enter: Select +/-: Change Opt. F1: General Help F2: Previous Values F3: Optimized Defaults F4: Save &amp; Exit ESC: Exit</pre> |
| Version 2.20.1271                | Copyright (C) 2019 American M              | egatrends, Inc.                                                                                                    |

Note: If Windows is set to UEFI mode, configure the Boot Option Filter to "UEFI only", and ensure the storage and video settings are configured as "UEFI". Save and exit the BIOS.

| Aptio Setup Utility – Copyright (C) 2019 American Megatrends, Inc.<br>Advanced |                                               |                                                                                                    |  |
|--------------------------------------------------------------------------------|-----------------------------------------------|----------------------------------------------------------------------------------------------------|--|
| Compatibility Support Module Co                                                | nfiguration                                   | Enable/Disable CSM Support.                                                                                                    |  |
| CSM Support                                                                    |                                               |                                                                                                    |  |
| CSM16 Module Version                                                           | 07.81                                         |                                                                                                    |  |
| GateA20 Active<br>INT19 Trap Response                                          | [Upon Request]<br>[Immediate]                 |                                                                                                    |  |
| Boot option filter                                                             | [UEFI only]                                   |                                                                                                    |  |
| Option ROM execution                                                           |                                               |                                                                                                    |  |
| Network<br>Storage<br>Video<br>Other PCI devices                               | [Do not launch]<br>[UEFI]<br>[UEFI]<br>[UEFI] | <pre>++: Select Screen 11: Select Item Enter: Select +/-: Change Opt. F1: General Help F2: Previous Values F3: Optimized Defaults F4: Save &amp; Exit ESC: Exit</pre> |  |
| Version 2.20.1271. Copyright (C) 2019 American Megatrends, Inc.                |                                               |                                                                                                    |  |

Reboot the system and access the BIOS Setup Utility. Then navigate to the Advanced tab and select the "Intel Rapid Storage Technology" item and configure the settings as "enabled".

| Aptio Setup Utility – Copyright (C) 2019 American<br>Main <mark>Advanced</mark> Chipset Security Boot Save & Exit                                                                                                    | Megatrends, Inc.                                                                                                    |
|----------------------------------------------------------------------------------------------------|----------------------------------------------------------------------------------------------------|
| <ul> <li>CPU Configuration</li> <li>PCH-FW Configuration</li> <li>Intel(R) Rapid Storage Technology</li> <li>Trusted Computing</li> <li>ACPI Settings</li> <li>NCT6106D Super ID Configuration</li> <li>HW Monitor</li> <li>SS RTC Wake Settings</li> <li>USB Configuration</li> <li>Network Stack Configuration</li> <li>CSM Configuration</li> </ul> | This formset allows the user<br>to manage RAID volumes on the<br>Intel(R) RAID Controller                                                                             |
|                                                                                                    | <pre>++: Select Screen 14: Select Item Enter: Select +/-: Change Opt. F1: General Help F2: Previous Values F3: Optimized Defaults F4: Save &amp; Exit ESC: Exit</pre> |
| Version 2.20.1271. Copyright (C) 2019 American Me                                                                                                    | egatrends, Inc.                                                                                                    |

| Aptio Setup Utility – Copyright (C) 2019 American<br>Advanced                                                                    | Megatrends, Inc.                                                                                                    |
|----------------------------------------------------------------------------------------------------|----------------------------------------------------------------------------------------------------|
| Intel(R) RST 15.9.0.3194 RAID Driver<br>▶ Create RAID Volume                                                                     | This page allows you to create<br>a RAID volume                                                                                                    |
| Non-RAID Physical Disks:<br>▶ SATA 0.0, LITEON CVI-SB32 0029191014ER, 29.8GB<br>▶ SATA 0.1, LITEON CV1-SB32 0029191014AB, 29.8GB |                                                                                                    |
|                                                                                                    | <pre>++: Select Screen tl: Select Item Enter: Select +/-: Change Opt. F1: General Help F2: Previous Values F3: Optimized Defaults F4: Save &amp; Exit ESC: Exit</pre> |
| Version 2.20.1271. Copyright (C) 2019 American M                                                                                 | egatrends. Inc.                                                                                                    |

| Aptio Setup Utility<br>Advanced                                    | – Copyright (C) 2019 Americ | can Megatrends, Inc.                                                                                                    |
|--------------------------------------------------------------------|-----------------------------|----------------------------------------------------------------------------------------------------|
| Create RAID Volume                                                 |                             | Enter a unique volume name                                                                                                    |
| Name:<br>RAID Level:                                               | Volume1<br>[RAIDO (Stripe)] | and is 16 characters or less.                                                                                                    |
| Select Disks:<br>SATA 0.0, LITEON CV1-SB32<br>0029191014ER, 29.86B | []                          |                                                                                                    |
| SATA 0.1, LITEON CV1-SB32<br>0029191014AB, 29.8GB                  | []                          |                                                                                                    |
| Strip Size:                                                        | [16KB]                      |                                                                                                    |
| Capacity (MB):<br>▶ Create Volume                                  | U                           | ↔: Select Screen<br>↑↓: Select Item                                                                                                    |
| Select at least two disks                                          |                             | Enter: Select<br>+/-: Change Opt.<br>F1: General Help<br>F2: Previous Values<br>F3: Optimized Defaults<br>F4: Save & Exit<br>ESC: Exit |
| Version 2.20.1271. Copyright (C) 2019 American Megatrends, Inc.    |                             |                                                                                                    |

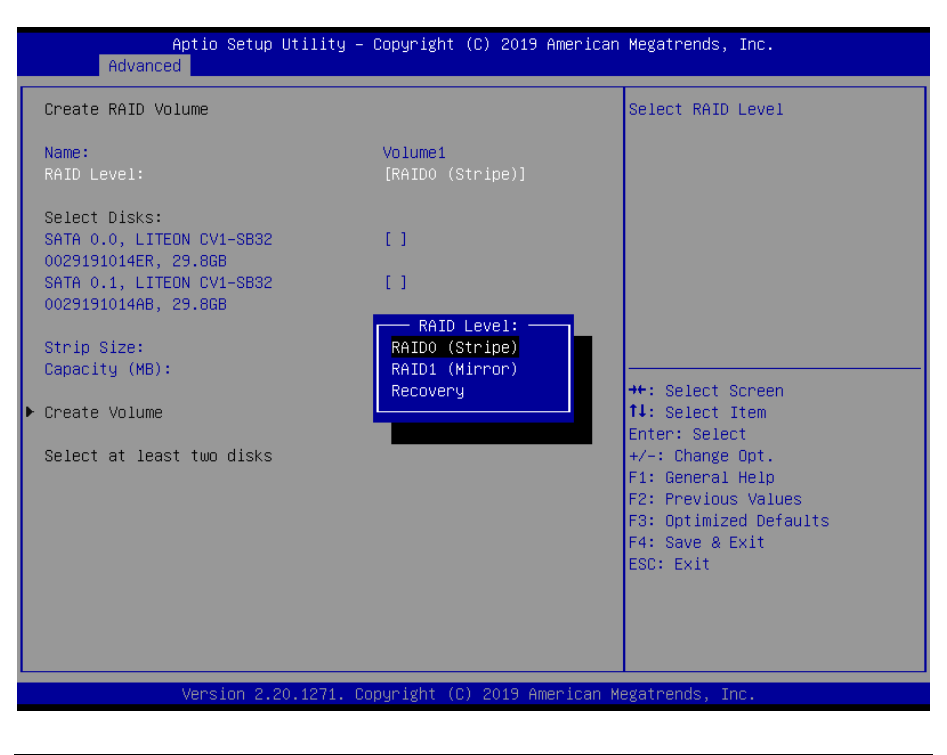

| Aptio Setup Utili<br>Advanced                                                                                          | ty – Copyright (C) 2019 America | an Megatrends, Inc.                                                                                                   |
|----------------------------------------------------------------------------------------------------|---------------------------------|----------------------------------------------------------------------------------------------------|
| Create RAID Volume                                                                                                    |                                 | X - to Select Disk                                                                                                    |
| Name:<br>RAID Level:                                                                                                   | Volume1<br>[RAIDO (Stripe)]     |                                                                                                    |
| Select Disks:<br>SATA 0.0, LITEDN CV1-SB32<br>0029191014ER, 29.8GB<br>SATA 0.1, LITEON CV1-SB32<br>002919101408 29.858 |                                 |                                                                                                    |
| Strip Size:<br>Capacity (MB):                                                                                          | D, LITEON CV1-SB32 0029191014EF | R, 29.868                                                                                                    |
| ▶ Create Volume                                                                                                    |                                 | em<br>Enter: Select                                                                                                   |
| Select at least two disks                                                                                              |                                 | +/-: Change Opt.<br>F1: General Help<br>F2: Previous Values<br>F3: Optimized Defaults<br>F4: Save & Exit<br>ESC: Exit |
| Version 2.20.127:                                                                                                    | 1. Copyright (C) 2019 American  | Megatrends, Inc.                                                                                                    |

| Aptio Setup Utili<br>Advanced                                                                                           | ty – Copyright (C) 2019 Ame | rican Megatrends, Inc.                                                                                                    |
|----------------------------------------------------------------------------------------------------|-----------------------------|----------------------------------------------------------------------------------------------------|
| Create RAID Volume                                                                                                    |                             | X – to Select Disk                                                                                                    |
| Name:<br>RAID Level:                                                                                                    | Volume1<br>[RAIDO (Stripe)] |                                                                                                    |
| Select Disks:<br>SATA 0.0, LITEON CV1-SB32<br>0029191014ER, 29.8GB<br>SATA 0.1, LITEON CV1-SB32<br>0029191014AB, 29.8GB | [X]<br>[ ]                  |                                                                                                    |
| Strip Size:<br>Capacity (MB):                                                                                           | [16KB]<br>61063             |                                                                                                    |
| ▶ Create Volume<br>Select at least two disks                                                                            |                             | <pre>++: Select Screen 11: Select Item Enter: Select +/-: Change Opt. F1: General Help F2: Previous Values F3: Optimized Defaults F4: Save &amp; Exit ESC: Exit</pre> |
| Vencion 2 20 127                                                                                                    | L Copunight (C) 2019 Amoniu | can Merathande The                                                                                                    |

| Aptio Setup Utili<br>Advanced                                                                                           | ty – Copyright (C) 2019 Ame | rican Megatrends, Inc.                                                                                                    |
|----------------------------------------------------------------------------------------------------|-----------------------------|----------------------------------------------------------------------------------------------------|
| Create RAID Volume                                                                                                    |                             | X – to Select Disk                                                                                                    |
| Name:<br>RAID Level:                                                                                                    | Volume1<br>[RAIDO (Stripe)] |                                                                                                    |
| Select Disks:<br>SATA 0.0, LITEON CV1-8B32<br>0029191014ER, 29.8GB<br>SATA 0.1, LITEON CV1-SB32<br>0029191014AB, 29.8GB | <b>[X]</b><br>[X]           |                                                                                                    |
| Strip Size:<br>Capacity (MB):<br>• Create Volume                                                                        | [16KB]<br>61063             | ++: Select Screen<br>14: Select Item<br>Enter: Select<br>+/-: Change Opt.<br>F1: General Help<br>F2: Previous Values<br>F3: Optimized Defaults<br>F4: Save & Exit<br>ESC: Exit |
| Version 2.20.127                                                                                                    | 1. Copyright (C) 2019 Ameri | can Megatrends, Inc.                                                                                                    |

| Create RAID Volume                                                                                                    |                             | X – to Select Disk                                                                                                    |
|----------------------------------------------------------------------------------------------------|-----------------------------|----------------------------------------------------------------------------------------------------|
| Name:<br>RAID Level:                                                                                                    | Volume1<br>[RAID1 (Mirror)] |                                                                                                    |
| Select Disks:<br>SATA 0.0, LITEON CV1-SB32<br>0029191014ER, 29.8GB<br>SATA 0.1, LITEON CV1-SB32<br>0029191014AB, 29.8GB | [X]<br>[X]                  |                                                                                                    |
| Capacity (MB):                                                                                                    | 30531                       |                                                                                                    |
| ▶ Create Volume                                                                                                    |                             | <pre>++: Select Screen 14: Select Item Enter: Select +/-: Change Opt. F1: General Help F2: Previous Values F3: Optimized Defaults F4: Save &amp; Exit ESC: Exit</pre> |

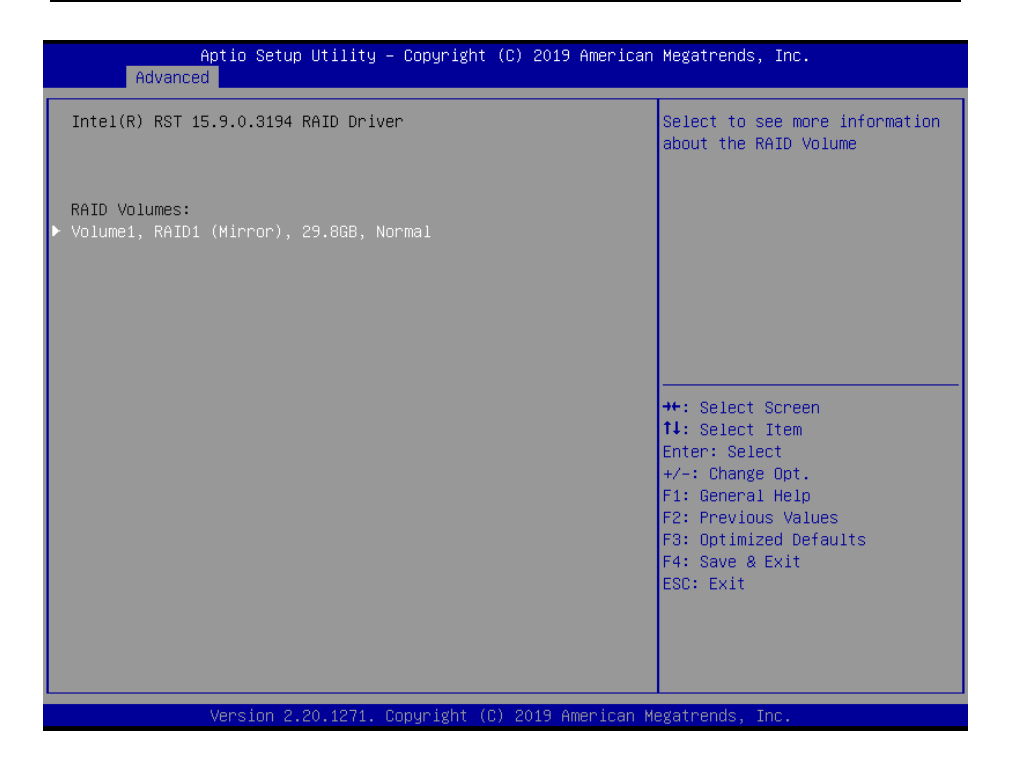

## 3.2.4 Security Configuration

| Aptio Setup Ut<br>Main Advanced Chipset Se                                                                                                    | <mark>ility – Copyright (C) 2017</mark><br>Curity <mark>Boot Save &amp; Exit</mark>                        | American Megatrends, Inc.                                                     |
|----------------------------------------------------------------------------------------------------|----------------------------------------------------------------------------------------------------|-------------------------------------------------------------------------------|
| Password Description                                                                                                    |                                                                                                    | Set Administrator Password                                                    |
| If ONLY the Administrator's (<br>then this only limits access<br>only asked for when entering<br>If ONLY the User's password<br>is a power on password and m<br>boot or enter Setup. In Setu<br>have Administrator rights.<br>The password length must be<br>in the following range:<br>Minimum length | aassword is set,<br>to Setup and is<br>Setup.<br>is set, then this<br>ust be entered to<br>o the User will |                                                                               |
| Maximum length                                                                                                    | 20                                                                                                    | ++: Select Screen                                                             |
| User Password                                                                                                    |                                                                                                    | Enter: Select<br>+/-: Change Opt.<br>F1: General Helo                         |
| HDD Security Configuration:<br>P1:ST5OOLT012–1                                                                                                    |                                                                                                    | F2: Previous Values<br>F3: Optimized Defaults<br>F4: Save & Exit<br>ESC: Exit |
| Version 2.17.                                                                                                    | 1255, Conuright (C) 2017 Ame                                                                               | erican Megatrends. Inc.                                                       |

### Administrator Password

This item allows users to set the administrator password. Click on the item and type in the password and then press <Enter> to set the administrator password.

### User Password

This item allows users to set the user password. Click on the item and type in the password and then press <Enter> to set the user password.

### 3.2.5 Boot Configuration

| Aptio Setup Utility –<br>Main Advanced Chipset Security                          | Copyright (C) 2019 American<br>Boot Save & Exit         | Megatrends, Inc.                                                                                                    |
|----------------------------------------------------------------------------------|---------------------------------------------------------|----------------------------------------------------------------------------------------------------|
| Boot Configuration<br>Setup Prompt Timeout<br>Bootup NumLock State<br>Quiet Boot | 1<br>[On]<br>[Disabled]                                 | Set the order of the legacy<br>devices in this group                                                                  |
| Boot Option Priorities<br>Boot Option #1                                         | [UEFI:<br>KingstonDataTraveler<br>2.0PMAP. Partition 1] |                                                                                                    |
| Boot Option #2                                                                   | [KingstonDataTraveler<br>2.0PMAP]                       |                                                                                                    |
| Boot Option #3                                                                   | [UEFI: Built-in EFI<br>Shell]                           |                                                                                                    |
| Fast Boot                                                                        | [Disabled]                                              | ↔: Select Screen<br>↑↓: Select Item<br>Enter: Select                                                                  |
| Hard Drive BBS Priorities                                                        |                                                         | +/-: Change Opt.<br>F1: General Help<br>F2: Previous Values<br>F3: Optimized Defaults<br>F4: Save & Exit<br>ESC: Exit |
| Version 2 20 1271 C                                                              | nuright (C) 2019 American M                             | egatrends Inc                                                                                                    |

### Setup Prompt Timeout

This item allows users to configure the number of seconds that the system waits for a setup activation key. Use the <+> and <-> keys to adjust the number of seconds to wait for setup activation key.65535 (0xFFFF) means indefinite waiting.

### Bootup NumLock State [On]

This item allows users to configure the keyboard NumLock state.

### Boot Option #1/#2/#3

This item allows users to configure the device boot order.

### 3.2.6 Save & Exit Configuration

| Aptio Setup Utility – Copyright (C) 2019 American<br>Main Advanced Chipset Security Boot <mark>Save &amp; Exit</mark>                                                                              | Megatrends, Inc.                                                                                                    |
|----------------------------------------------------------------------------------------------------|----------------------------------------------------------------------------------------------------|
| Save Options<br>Save Changes and Exit<br>Discard Changes and Exit<br>Save Changes and Reset<br>Discard Changes and Reset<br>Save Changes<br>Discard Changes<br>Default Options<br>Restore Defaults | Exit system setup after saving<br>the changes.                                                                                                    |
| Restore User Defaults<br>Boot Override<br>KingstonDataTraveler 2.0PMAP<br>UEFI: KingstonDataTraveler 2.0PMAP, Partition 1<br>UEFI: Built-in EFI Shell<br>Launch EFI Shell from filesystem device   | <pre>++: Select Screen 14: Select Item Enter: Select +/-: Change Opt. F1: General Help F2: Previous Values F3: Optimized Defaults F4: Save &amp; Exit ESC: Exit</pre> |
| Version 2.20.1271. Copyright (C) 2019 American Me                                                                                                    | gatrends, Inc.                                                                                                    |

### Save Changes and Reset

This item allows users to save all configuration changes, exit the BIOS Setup Utility, and reboot the computer for all changes to take effect.

### Discard Changes and Reset

This item allows users to exit the BIOS Setup Utility and reboot the computer without saving any changes to the system configuration.

### Restore Default

This item allows users to restore/load default values for all configuration options. The BIOS automatically configures all setup items to optimal settings for maximum system performance, but they may not work best for all applications. Do not use default settings if the computer is experiencing configuration problems.

### Boot Override

This item allows users to enable or disable the boot priority override function.

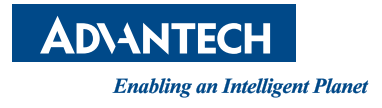

## www.advantech.com

Please verify specifications before quoting. This guide is intended for reference purposes only.

All product specifications are subject to change without notice.

No part of this publication may be reproduced in any form or by any means, such as electronically, by photocopying, recording, or otherwise, without prior written permission from the publisher.

All brand and product names are trademarks or registered trademarks of their respective companies.

© Advantech Co., Ltd. 2019